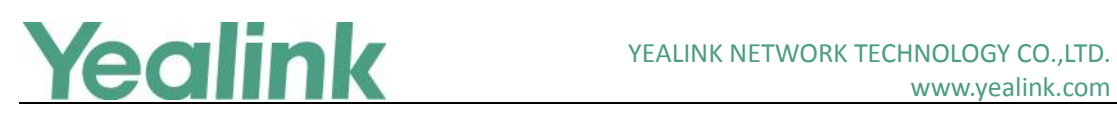

# Yealink Microsoft Skype for Business Edition IP Phones **Release Notes of Version 80**

# **Table of Contents**

| Yealink M | Microsoft Skype for Business Edition IP Phones Release Notes of Version 80       | 1  |
|-----------|----------------------------------------------------------------------------------|----|
| Yealink M | Microsoft Skype for Business Edition IP Phones Release Notes of Version x.8.0.81 | 3  |
| 1.        | Introduction                                                                     | 3  |
| 2.        | New Features                                                                     | 3  |
| 3.        | Optimization                                                                     | 3  |
| 4.        | Bug Fixes                                                                        | 3  |
| 5.        | New Features Descriptions                                                        | 4  |
| Yealink M | Microsoft Skype for Business Edition IP Phones Release Notes of Version x.8.1.80 | 6  |
| 1.        | Introduction                                                                     | 6  |
| 2.        | New Features                                                                     | 6  |
| 3.        | Optimization                                                                     | 6  |
| 4.        | Bug Fixed                                                                        | 6  |
| Yealink M | Microsoft Skype for Business Edition IP Phones Release Notes of Version x.8.1.65 | 7  |
| 1.        | Introduction                                                                     | 7  |
| 2.        | New Features                                                                     | 7  |
| 3.        | Optimization                                                                     | 7  |
| 4.        | Bug Fixed                                                                        | 7  |
| Yealink M | Microsoft Skype for Business Edition IP Phones Release Notes of Version x.8.1.62 | 9  |
| 1.        | Introduction                                                                     | 9  |
| 2.        | New Features                                                                     | 9  |
| 3.        | Optimization                                                                     | 9  |
| 4.        | Bug Fixed                                                                        | 9  |
| Yealink N | Microsoft Skype for Business Edition IP Phones Release Notes of Version x.8.1.52 | 11 |
| 1.        | Introduction                                                                     | 11 |
| 2.        | New Features                                                                     | 11 |
| 3.        | Optimization                                                                     | 12 |
| 4.        | Bug Fixes                                                                        | 12 |
| 5.        | New Features Descriptions                                                        | 12 |
| 6.        | Configuration Parameters Enhancements                                            | 15 |
| Yealink M | Microsoft Skype for Business Edition IP Phones Release Notes of Version x.8.0.34 | 32 |
| 1.        | Introduction                                                                     | 32 |
| 2.        | New Features                                                                     | 32 |
| 3.        | Optimization                                                                     | 32 |

# **Yealink**

| 4.        | Bug Fixes                                                                           |
|-----------|-------------------------------------------------------------------------------------|
| 5.        | New Features Descriptions                                                           |
| 6.        | Optimization Descriptions                                                           |
| Yealink N | Aicrosoft Skype for Business Edition IP Phones Release Notes of Version x.8.0.14 38 |
| 1.        | Introduction                                                                        |
| 2.        | New Features                                                                        |
| 3.        | Optimization                                                                        |
| 4.        | Bug Fixes                                                                           |
| 5.        | New Features Descriptions                                                           |
| 6.        | Optimization Descriptions41                                                         |
| 7.        | Configuration Parameters Enhancements48                                             |
| Yealink N | Aicrosoft Skype for Business Edition IP Phones Release Notes of Version x.8.0.5     |
| 1.        | Introduction                                                                        |
| 2.        | New Features49                                                                      |
| 3.        | Optimization                                                                        |
| 4.        | Bug Fixes                                                                           |
| 5.        | New Features Descriptions                                                           |
| 6.        | Optimization Descriptions                                                           |
| 7.        | Configuration Parameters Enhancements62                                             |
| 8.        | Default Value Setting Changes79                                                     |

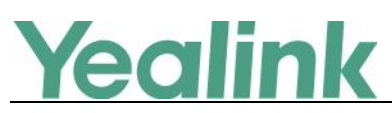

# Yealink Microsoft Skype for Business Edition IP Phones

# **Release Notes of Version x.8.0.81**

# 1. Introduction

• Firmware Version:

T41P: 29.8.1.80 upgrades to 29.8.0.81

T42G: 29.8.1.80 upgrades to 29.8.0.81

T46G: 28.8.1.80 upgrades to 28.8.0.81

T48G: 35.8.1.80 upgrades to 35.8.0.81

- Applicable Models: T41P, T42G, T46G, T48G
- Release Date: May 15, 2019.

# 2. New Features

- 1. Bundled the 3rd party app ID for applying OAuth 2.0 & 3rd party application with greater security
- 2. Added the feature of Yealink Redirection and Provisioning Server (RPS). of Switzerland in the time zone and location configurations.
- 3. Added the feature of displaying call history after setting the phone as common area phone.
- 4. Supported new language of Japanese.
- 5. Added the feature that the configuration of Auto Answer can be hidden.
- 6. Added the feature of Action URL.

# 3. Optimization

None

# 4. Bug Fixes

- 1. Fixed the issue that the Boss/Admin page displays abnormally.
- 2. Fixed the issue that the second incoming call lose the voice.
- 3. Fixed the issue that German keypad misses after upgrade the firmware to new version.
- 4. Fixed the issue that the presence shows as "busy" after starting a meeting.

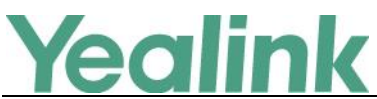

- 5. Fixed the issue that the phone cannot synchronize with the dial plan policy on the SfB server.
- 6. Fixed the issue that the presence cannot show as "in a call" after answering a PSTN call.
- 7. Fixed the issue that the phone cannot keep ringing after receiving an incoming call from response group
- 8. Fixed the issue that the phone cannot display the extension number normally when receiving a forward call.
- 9. Fixed the issue that the phone cannot lock with PC when using BToE feature to paired with PC.

# 5. New Features Descriptions

1. Bundled the 3rd party app ID for applying OAuth 2.0 & 3rd party application with greater security.

**Description:** Microsoft recently announced that it will enable third-party applications and use OAuth 2.0 to provide users with greater security. This change is confined to 3PIP certified Skype for Business IP phones and requires the update of Microsoft server synchronization for all 3PIP partners. Yealink released new firmware for its complete range of Skype for Business phones in Mid-May, well in advance of the **January 15, 2020** deadline for Microsoft's global service update. In order to ensure that end users can successfully sign in to the phones in question, administrators must complete the following steps before the deadline.

Admins will be asked to consent one time on behalf of the organization to grant the application the necessary permissions.

a) URL access:

https://login.microsoftonline.com/common/adminconsent?client\_id=f1faadeb-88b3-4852-8138-3b9e23b24619

b) Sign-in using the tenant admin account rather than as a user. Please note that only administrator accounts can grant the relevant permissions. Non-administrator account users will be forwarded to the Need Admin Approval Page. c) When successful, the Device Login Page will recognize the device as a **Yealink** – **Skype for Business Certified Phone.** 

d) Click **Accept** to grant all the required permissions on the below consent screen from Azure. Then, other users in the organization can sign-in according to the typical Web Sign-in and there will be no need to re-grant any permissions.

# **Yealink**

#### Microsoft

administrator@yealink.onmicrosoft.com

#### Permissions requested Accept for your organization

Yealink - Skype for Business Certified Phone App info

This app would like to:

- Access mailboxes as the signed-in user via Exchange Web Services
- ✓ Read user and shared contacts
- ✓ Read user calendars
- ✓ Read and write user calendars
- ✓ Read user contacts
- Read and write user contacts
- $\checkmark$  Read and write user and shared contacts
- Initiate conversations and join meetings
- ✓ Create Skype Meetings
- ✓ Read/write Skype user information (preview)
- Receive conversation invites (preview)
- ✓ Read/write Skype user contacts and groups
- $\checkmark$  Enable sign-on and read users' profiles

If you accept, this app will get access to the specified resources for all users in your organization. No one else will be prompted to review these permissions.

Accepting these permissions means that you allow this app to use your data as specified in their terms of service and privacy statement. **The publisher has not provided links to their terms for you to review**. You can change these permissions at https://myapps.microsoft.com. Show details

Cancel Accept

For more information, refer to <u>https://techcommunity.microsoft.com/t5/Skype-</u>for-Business-Blog/OAuth-2-0-and-third-party-application-ID/ba-p/482876.

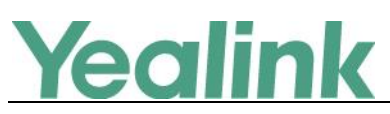

# Yealink Microsoft Skype for Business Edition IP Phones

# **Release Notes of Version x.8.1.80**

# 1. Introduction

• Firmware Version:

T41P: 29.8.1.65 upgrades to 29.8.1.80

T42G: 29.8.1.65 upgrades to 29.8.1.80

T46G: 28.8.1.65 upgrades to 28.8.1.80

T48G: 35.8.1.65 upgrades to 35.8.1.80

- Applicable Models: T41P, T42G, T46G, T48G
- Release Date: Sept 15<sup>th</sup>, 2017.

# 2. New Features

1. Added the feature of Call Queue.

# 3. Optimization

None

# 4. Bug Fixed

- 1. Fixed the issue that you cannot manually configure the EWS URL.
- 2. Fixed the issue that if the Exchange authentication is failed, a window will not pop up to allow user input the correct authentication information.
- 3. Fixed the issue that after the Bluetooth headset is connected and used for a period of time, you cannot send and receive voice via Bluetooth headset.

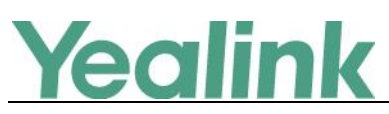

# Yealink Microsoft Skype for Business Edition IP Phones

# **Release Notes of Version x.8.1.65**

# 1. Introduction

• Firmware Version:

T40P: 54.8.1.62 upgrades to 54.8.1.65

T41P: 29.8.1.62 upgrades to 29.8.1.65

T42G: 29.8.1.62 upgrades to 29.8.1.65

T46G: 28.8.1.62 upgrades to 28.8.1.65

T48G: 35.8.1.62 upgrades to 35.8.1.65

#### Note:

Due to Microsoft new version control policy, we make some changes in version number, but all telephony features and functions in the version of x.8.1.65 are all same as those in the version of x.8.0.70.

- Applicable Models: T40P, T41P, T42G, T46G, T48G
- Release Date: March 23<sup>rd</sup>, 2017.

# 2. New Features

None

# 3. Optimization

None

# 4. Bug Fixed

1. Added some new QoE metrics.

**Description:** Quality of Experience (QoE) metrics track the quality of audio calls made in your organization, including such things as the number of network packets lost, background noise, and the amount of "jitter" (differences in packet delay). For the newly added QoE Metrics, the following formation will be reported:

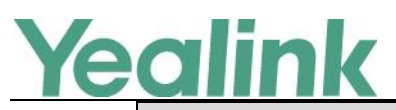

|                                                     | vv vv vv.y     | Cannik.com |
|-----------------------------------------------------|----------------|------------|
| Fields                                              | Element        | Attribute  |
| InboundStream:QualityEstimates:Audio:N<br>etworkMOS | OverallMin     |            |
|                                                     | DegradationAvg |            |
|                                                     | DegradationMax |            |

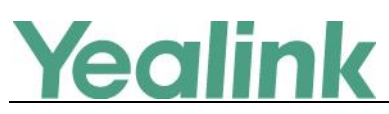

# Yealink Microsoft Skype for Business Edition IP Phones

# **Release Notes of Version x.8.1.62**

# 1. Introduction

• Firmware Version:

T40P: 54.8.1.52 upgrades to 54.8.1.62

T41P: 29.8.1.52 upgrades to 29.8.1.62

T42G: 29.8.1.52 upgrades to 29.8.1.62

T46G: 28.8.1.52 upgrades to 28.8.1.62

T48G: 35.8.1.52 upgrades to 35.8.1.62

#### Note:

- Due to Microsoft new version control policy, we make some changes in version number, but all telephony features and functions in the version of x.8.1.62 are all same as those in the version of x.8.0.60.
- 2. T41P and T42G are Microsoft certified build in the version of x.8.1.62.
- Applicable Models: T40P, T41P, T42G, T46G, T48G
- Release Date: Feb 9<sup>th</sup>, 2017.

### 2. New Features

None

# 3. Optimization

None

# 4. Bug Fixed

 Added some new QoE metrics.
 Description: Quality of Experience (QoE) metrics track the quality of audio calls made in your organization, including such things as the number of network packets lost, background noise, and the amount of "jitter" (differences in packet delay).

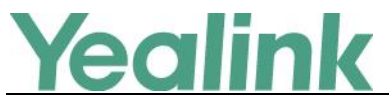

For the newly added QoE Metrics, the following formation will be reported:

| Fields                     | Element             | Attribute |
|----------------------------|---------------------|-----------|
| MediaLine:Description      | CaptureDev          |           |
|                            | RenderDev           |           |
| Audio:Signal               | SpeakerGlitchRate   |           |
|                            | MicGlitchRate       |           |
|                            | EchoPercentMicIn    |           |
|                            | EchoPercentSend     |           |
|                            | EchoPercentSend     |           |
| VQSessionReport:DialogInfo | v2:RegisteredInside |           |
| Description:LocalAddr      | SubnetMask          |           |

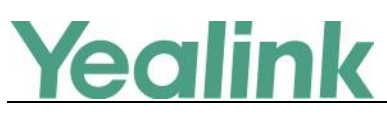

# Yealink Microsoft Skype for Business Edition IP Phones

# **Release Notes of Version x.8.1.52**

# 1. Introduction

• Firmware Version:

T40P: 54.8.0.34 upgrades to 54.8.1.52

T41P: 29.8.0.34 upgrades to 29.8.1.52

T42G: 29.8.0.34 upgrades to 29.8.1.52

T46G: 28.8.0.34 upgrades to 28.8.1.52

T48G: 35.8.0.34 upgrades to 35.8.1.52

#### Note:

- Due to Microsoft new version control policy, we make some changes in version number, but all telephony features and functions in the version of x.8.1.52 are all same as those in the version of x.8.0.50.
- 2. T40P is only certified for Skype for Business On-premise.
- 3. T41P and T42G are in the progress of Microsoft Certification.
- 4. T46G and T48G are Microsoft certified build in the version of x.8.1.52.
- Applicable Models: T40P, T41P, T42G, T46G, T48G
- Release Date: Oct 24<sup>th</sup>, 2016.

### 2. New Features

- 1. Added the feature of Yealink Redirection and Provisioning Server (RPS).
- 2. Added the feature of Auto Provisioning via Activation Code.
- 3. Added the feature of Group Call Pickup.
- 4. Added the feature of Hotline.
- 5. Added the feature of Music on Hold (MoH).
- 6. Added the feature of Quality of Experience (QoE).
- 7. Added the feature of Join Calls into a Conference.
- 8. Added the feature of DHCP Option 160 and Option 161.

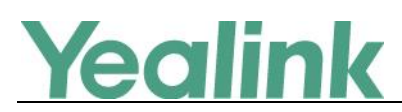

# 3. Optimization

None

# 4. Bug Fixes

1. Fixed the issue of the compatibility with some servers.

# 5. New Features Descriptions

#### 1. Added the feature of Yealink Redirection and Provisioning Server (RPS).

**Description:** The RPS offers service providers the feature of automatically configuring Yealink IP phones when the phones are first powered up. On the first startup, the phones contact the RPS server over internet using HTTPS. If the phones' MAC addresses are already registered on the RPS, the phones download the files specified on the server. The customer does not need to manually configure the phones, simplifying the deployment of the phones in the network.

#### 2. Added the feature of Auto Provisioning via Activation Code.

**Description:** Users can trigger Skype for Business phones to perform auto provisioning by dialing an activation code. To use this method, the activation code and the provisioning server address need to be pre-configured on the Skype for Business phones.

For more information, please refer to Yealink Skype for Business HD IP Phones Auto Provisioning Guide V8.50

#### 3. Added the feature of Group Call Pickup.

**Description:** Group call pickup is used for picking up incoming calls within a predefined group. If the group receives many incoming calls at once, the user will pick up the first incoming call, by dialing the group pickup code. This feature depends on support from the Skype for Business Server.

**To use group pickup via phone user interface:** Enter the group pickup code (e.g., #505) -> Tap

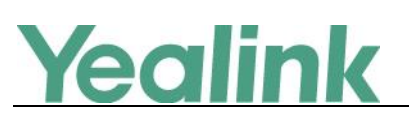

| Image: Sack | 505       |       | Call                    |
|-------------|-----------|-------|-------------------------|
|             | None      |       |                         |
| q w         | ert Yu    | i o p | $\overline{\mathbf{X}}$ |
| а           | sdf 9hj   | k I   | 1 <b></b>               |
| ↑ z         | x c v b n | m , . | ? 🕇                     |
| &123        |           | < >   | Ļ                       |

#### 4. Added the feature of Hotline.

**Description:** Hotline is a point-to-point communication link in which a call is automatically directed to the preset hotline number. The Skype for Business phone automatically dials out the hotline number using the first available line after a specified time interval when off-hook. Skype for Business phones only support one hotline number.

#### To configure the hotline number via phone user interface:

Press Menu -> Features -> Hot Line.

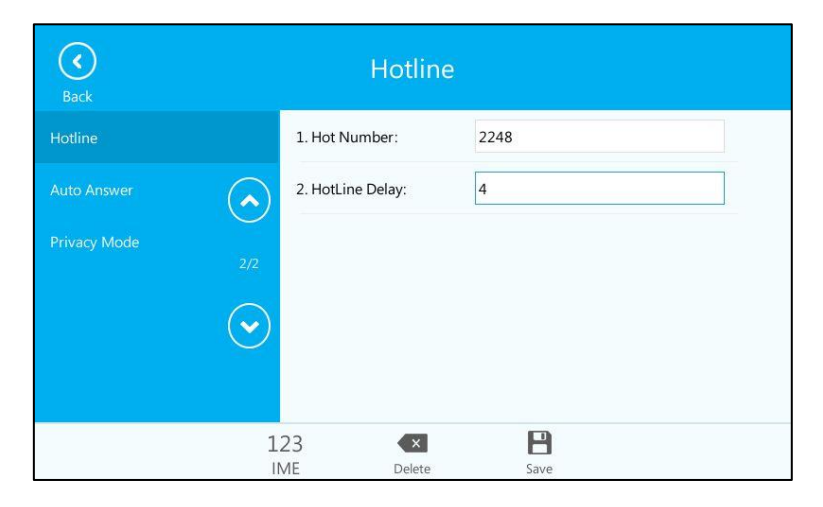

#### To configure hotline via web user interface:

Click on Features -> General Information.

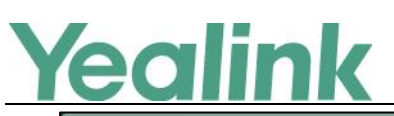

#### YEALINK NETWORK TECHNOLOGY CO., LTD.

www.yealink.com

| alink                  |        |                     |             |               |          |           | Log (                                        |  |
|------------------------|--------|---------------------|-------------|---------------|----------|-----------|----------------------------------------------|--|
|                        | Status | Account             | Network     | Features      | Settings | Directory | Security                                     |  |
|                        | G      | eneral Informatio   | on 🕜        |               |          |           | NOTE                                         |  |
| General<br>Information |        | Call Waiting        |             | Enabled       | • 🕜      |           | o #                                          |  |
| Audio                  |        | Key As Send         |             | #             | • 0      |           | This call feature allows your                |  |
| i u u u                |        | Hotline Number      |             | 1234          |          |           | calls during the conversation.               |  |
| Remote Control         |        | Hotline Delay(0~1   | 0s)         | 4             |          |           | Key As Send<br>Select * or # as the send key |  |
| Bluetooth              |        | Busy Tone Delay (   | Seconds)    | 0             | • 0      |           |                                              |  |
| LED                    |        | Return code wher    | n refuse    | 603 (Decline) | • 🕜      |           | more guides.                                 |  |
|                        |        | Time-Out for Dial-I | Now Rule    | 1             | 0        |           |                                              |  |
|                        |        | Dial Search Delay   |             | 1             | 0        |           |                                              |  |
|                        |        | 180 Ring Workaro    | und         | Disabled      | • 0      |           |                                              |  |
|                        |        | Save Call Log       |             | Enabled       | • 0      |           |                                              |  |
|                        |        | Suppress DTMF Di    | splay       | Disabled      | • 🕜      |           |                                              |  |
|                        |        | Suppress DTMF Di    | splay Delay | Disabled      | • 🕜      |           |                                              |  |
|                        |        | Play Local DTMF T   | one         | Enabled       | • 🕜      |           |                                              |  |
|                        |        | DTMF Repetition     |             | 3             | - 0      |           |                                              |  |

The parameters in the auto provision template are described as follows:

features.hotline\_number = features.hotline\_delay =

#### 5. Added the feature of Music on Hold (MoH).

**Description:** Music on Hold (MoH) is the business practice of playing recorded music to fill the silence that would be heard by the party who has been placed on hold. When a call is placed on hold, the Skype for Business phone will play built-in ring tone to the held party.

The parameters in the auto provision template are described as follows: sfb.music\_on\_hold.enable =

#### 6. Added the feature of Quality of Experience (QoE).

**Description:** Quality of Experience (QoE) metrics track the quality of audio calls made in your organization, including such things as the number of network packets lost, background noise, and the amount of "jitter" (differences in packet delay). For more information, please refer to *Yealink\_Skype\_for\_Business\_HD\_IP\_Phones\_Administrator\_Guide\_V8.50* 

7. Added the feature of Join Calls into a Conference.

**Description:** You can join an active call and a held call into a conference call from the phone or from the Skype for Business Client. For more information, please refer to *Yealink\_T4x-Skype\_for\_Business\_Edition\_User\_Guide\_V8.50* 

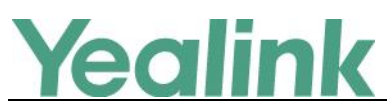

#### 8. Added the feature of DHCP Option 160 and Option 161.

**Description:** If DHCP Option 66 is not available, you can use custom option (160 or 161) with the URL or IP address of the provisioning server. The phone will automatically detect the option 160 or 161 for obtaining the provisioning server address.

#### To configure the custom option via web user interface:

Click on Settings -> Auto Provision

|                |                        |                   | Log Out                                   |
|----------------|------------------------|-------------------|-------------------------------------------|
| Yealink   1466 | Status Account Network | Features Settings | Directory Security                        |
| Desferrer      | Auto Provision         |                   | NOTE                                      |
| preierence     | PNP Active             | 🖲 On 🖱 Off 🕜      |                                           |
| Time&Date      | DHCP Active            | 🖲 On 🖱 Off 🕜      | The auto provision parameters             |
| Upgrade        | Custom Option(128~254) | 160,161           | for administrator.                        |
| Auto Provision | DHCP Option Value      | MS-UC-Client      | You can click here to get<br>more guides. |
| Auto Provision | Server URL             |                   |                                           |
| Configuration  | User Name              |                   | 0                                         |
| Dial Plan      | Password               | •••••             |                                           |
| Voice          | Common AES Key         | ••••••            | _                                         |
| Tones          | MAC-Oriented AES Key   |                   |                                           |
| Tones          | Zero Active            | Disabled 🔹 🕜      |                                           |
| Phone Lock     | Wait Time(0~100s)      | 5                 |                                           |
| Location       | Power On               | ● On ○ Off 🕜      |                                           |
| EXP Module     | Repeatedly             | On Off 🕜          |                                           |
| BTOF           | Interval(Minutes)      | 1440              |                                           |
| DIGE           | Weekly                 | On Off 🕜          |                                           |
|                | Time                   | 00 : 00 00 : 00 🕜 |                                           |

The parameters in the auto provision template are described as follows:

auto\_provision.dhcp\_option.enable =
For more information, please refer to
Yealink\_Skype\_for\_Business\_HD\_IP\_Phones\_Administrator\_Guide\_V8.50

# 6. Configuration Parameters Enhancements

| Auto Provision Template Flies Change Log   |                                   |                                           |                   |                               |                |                                                                                                    |                |  |  |  |
|--------------------------------------------|-----------------------------------|-------------------------------------------|-------------------|-------------------------------|----------------|----------------------------------------------------------------------------------------------------|----------------|--|--|--|
| Firmware Version: [x. 8.0.34]-[ x. 8.1.52] |                                   |                                           |                   |                               |                |                                                                                                    |                |  |  |  |
| Feature                                    | Provisioning syntax<br>Comparison |                                           | Permitted Default | Default<br>Action Description | Default Action | Description                                                                                                    | File           |  |  |  |
|                                            | x. 8.0.34                         | x. 8.1.52                                 | values            | value                         |                |                                                                                                    |                |  |  |  |
| Autop_Aes<br>Key                           |                                   | auto_provis<br>ion.update_<br>file_mode = | 0 or 1            | 0                             | Add            | It enables or disables the IP<br>phone to only update the<br>settings in the downloaded<br>encrypted files.<br>O-Disabled | common.<br>cfg |  |  |  |

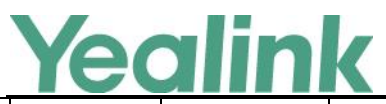

|          |                                                 |        |   |     | 1-Enabled                                                                                                    |                |
|----------|-------------------------------------------------|--------|---|-----|----------------------------------------------------------------------------------------------------|----------------|
|          |                                                 |        |   |     | If it is set to 0 (Disabled), the<br>IP phone will download the<br>configuration files (e.g.,<br>sip.cfg, account.cfg) from the<br>server during auto                                                                                                    |                |
|          |                                                 |        |   |     | provisioning no matter<br>whether the files are<br>encrypted or not. And then<br>resolve these files and<br>update settings onto the IP<br>phone system.                                                                                                    |                |
|          |                                                 |        |   |     | If it is set to 1 (Enabled), the<br>IP phone will not download<br>the unencrypted<br>configuration files (e.g.,<br>sip.cfg, account.cfg) file from<br>the server during auto<br>provisioning or will not<br>resolve the unencrypted files<br>after downloading.                |                |
| Features | features.red<br>ial_action.t<br>ype =           | 0 or 1 | 1 | Add | It configures the type of<br>redial action.<br>O-Press REDIAL key on your<br>phone to enter the placed<br>list, and press REDIAL key<br>again to dial the last dialed<br>number<br>1-Press REDIAL key on your<br>phone to redial the last<br>dialed number                     | common.<br>cfg |
| Features | features.re<br>member_p<br>assword.en<br>able = | 0 or 1 | 0 | Add | It enables or disables a<br>Remember Password option<br>to appear at the IP phone<br>login screen.<br>O-Disabled<br>1-Enabled<br>If it is set to 1 (Enabled), a<br>Remember Password option<br>will appear at the phone<br>login screen, you can enable<br>it to remember your | common.<br>cfg |

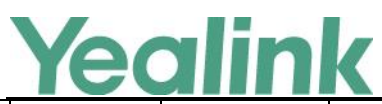

|                              |                                         |        |    |     | password.                                                                                                    |                |
|------------------------------|-----------------------------------------|--------|----|-----|----------------------------------------------------------------------------------------------------|----------------|
| Forward<br>Internation<br>al | forward.int<br>ernational.e<br>nable =  | 0 or 1 | 1  | Add | It enables or disables the IP<br>phone to forward incoming<br>calls to international<br>numbers (the prefix is 00).<br>0-Disabled<br>1-Enabled                                                                                                    | common.<br>cfg |
| Features                     | features.fw<br>d_diversion<br>_enable = | 0 or 1 | 0  | Add | It enables or disables the IP<br>phone to present the<br>diversion information when<br>an incoming call is<br>forwarded to your IP phone.<br>0- Disabled<br>1-Enabled                                                                                                    | common.<br>cfg |
| Features                     | features.dia<br>l.auto_quit_<br>time =  | 15-99  | 15 | Add | It configures the time (in<br>seconds) for the IP phone to<br>return to the idle screen<br>after you search contacts in<br>the dialing screen.<br>If it is set to 15 (in seconds),<br>the IP phone will return to<br>idle screen in 15 seconds<br>after searching contacts in<br>the dialing screen.<br>Note:It works only if the<br>value of the parameter<br>"phone_setting.predial_aut<br>odial" is set to 0 (Disabled). | common.<br>cfg |
| BToE                         | sip.btoe.pai<br>ring_mode<br>=          | 0 or 1 | 0  | Add | It configures the BToE<br>pairing mode.<br>O-Auto<br>1-Manual<br>If it is set to 0 (Auto), you<br>can pair your phone and PC<br>without a pairing code.<br>If it is set to 1 (Manual),<br>your phone will generate a<br>pairing code when pairing<br>with PC. You need to enter<br>the pairing code on your<br>BToE software to manually                                                                                    | common.<br>cfg |

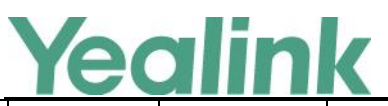

# YEALINK NETWORK TECHNOLOGY CO.,LTD.

|                    |                                                  |        |    |     | www.yeannk.com                                                                                                    |                |
|--------------------|--------------------------------------------------|--------|----|-----|----------------------------------------------------------------------------------------------------|----------------|
|                    |                                                  |        |    |     | to pair your phone and PC.<br>Note: It works only if the<br>value of the parameter<br>"sip.btoe.enable" is set to 1<br>(Enabled).                                                                                                    |                |
| ВТОЕ               | sip.btoe.tra<br>nsport_serc<br>ure.enable<br>=   | 0 or 1 | 1  | Add | It enables or disables the<br>encryption transmission<br>between the IP phone and<br>connected commputer<br>when BToE (Better Together<br>over Ethernet) feature is<br>enabled.<br>0-TCP<br>1-TLS encryption                                                                                                    | common.<br>cfg |
| LDAP               | ldap.search.<br>enable =                         | 0 or 1 | 0  | Add | It enables or disables the IP<br>phone to perform an LDAP<br>(Lightweight Directory<br>Access Protocol) search<br>when placing a call.<br>O-Disabled<br>1-Enabled                                                                                                    | common.<br>cfg |
| Feature<br>history | phone_setti<br>ng.call_log.<br>update_tim<br>e = | 1-1000 | 30 | Add | It configures the interval (in<br>seconds) for the IP phone to<br>automatically check if any<br>call history update available<br>on Skype for Business<br>Server.<br>If it is set to 30 (in seconds),<br>the IP phone will check if<br>any call history update<br>available on the Skype for<br>Business Server every 30<br>seconds. If an update is<br>available, the phone will<br>download the call history. | common.<br>cfg |
| Feature<br>history | features.exc<br>hange_call_<br>log.enable<br>=   | 0 or 1 | 1  | Add | It enables or disables the<br>phone to synchronize<br>history records from the<br>Exchange Server.<br>0-Disabled<br>1-Enabled                                                                                                    | common.<br>cfg |

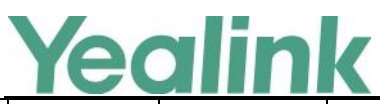

|                    |                                                         |        |    |     | If it is set to 0 (Disabled), the<br>IP phone only records local<br>histroy.<br>If it is set to 1 (Enabled), the<br>phone will synchronize<br>history records from the<br>Exchange Server.                                                                                                    |                |
|--------------------|---------------------------------------------------------|--------|----|-----|----------------------------------------------------------------------------------------------------|----------------|
| Feature<br>history | features.res<br>ponese_gro<br>up_history.<br>enable =   | 0 or 1 | 0  | Add | It enables or disables the IP<br>phone to display missed<br>calls from the response<br>group.<br>0-Disabled<br>1-Enabled<br>If it is set to 1 (Enabled), the<br>IP phone will display missed<br>calls from the response<br>group.                                                                                                    | common.<br>cfg |
| Phone<br>Settings  | phone_setti<br>ng.voicemai<br>I.update_ti<br>me =       | 0-1000 | 60 | Add | It configures the interval (in<br>seconds) for the IP phone to<br>automatically check if any<br>voice mail update available<br>on Skype for Business<br>Server.<br>If it is set to 60 (in seconds),<br>the IP phone will check if<br>any voice mail update<br>available on the Skype for<br>Business Server every 60<br>seconds. If an update is<br>available, the phone will<br>download the voice mails. | common.<br>cfg |
| Security           | phone_setti<br>ng.reserve_<br>certs_enabl<br>e =        | 0 or 1 | 0  | Add | It enables or disables the IP<br>phone to reserve custom<br>certificates after it is reset to<br>factory defaults.<br>0-Disabled<br>1-Enabled                                                                                                    | common.<br>cfg |
| Contact            | setting.cont<br>acts_name_<br>from_addre<br>ss.enable = | 0 or 1 | 0  | Add | It enables or disables the IP<br>phone to obtain the display<br>name from the email<br>address.                                                                                                    | common.<br>cfg |

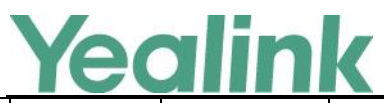

|         |                                                                 |        |    |     | 0-do not obtain display<br>name from the email<br>address<br>1-obtain display name from<br>the email address<br>Example:<br>If it is set to 1 (Enabled), and<br>the system administrator<br>does not assign a display<br>name to an account, the IP<br>phone will obtain the<br>display name (John) from his<br>email address<br>(John@yealinkuc.com).                                                                                                    |                |
|---------|-----------------------------------------------------------------|--------|----|-----|----------------------------------------------------------------------------------------------------|----------------|
| Contact | setting.sear<br>ch_original<br>_number.en<br>able =             | 0 or 1 | 0  | Add | It enables or disables the IP<br>phone to search contacts<br>according to the entered<br>number.<br>O-Disabled<br>1-Enabled<br>If it is set to 0 (disabled), the<br>IP phone will search<br>contacts according to the<br>entered numbers.<br>If it is set to 1 (Enabled), the<br>IP phone will search<br>contacts according to the<br>dial plan that is associated<br>with the entered numbers.<br>The dial plan is set on the<br>Skype for Business Server. | common.<br>cfg |
| Contact | phone_setti<br>ng.directory<br>_search.dis<br>play_numb<br>er = | 0-1000 | 20 | Add | It configures the number of<br>results searched from the<br>Directory menu when you<br>perform a search.<br>Note: The value should be<br>greater than the amount of<br>search results in one page.<br>Otherwise, the directory will<br>display search results<br>according to the default                                                                                                    | common.<br>cfg |

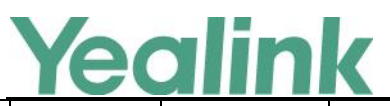

| -       |                                                                       |        |                                                                                                    |     | www.yeannk.com                                                                                                    |                |
|---------|-----------------------------------------------------------------------|--------|----------------------------------------------------------------------------------------------------|-----|----------------------------------------------------------------------------------------------------|----------------|
|         |                                                                       |        |                                                                                                    |     | value.<br>Example: If you set to 3, (a<br>page of T46G phone can<br>display 5 search results by<br>default), then the search<br>results will be 20 rather than<br>3. |                |
| Contact | phone_setti<br>ng.search_a<br>d_contacts.<br>return_num<br>ber =      | 0-1000 | 20                                                                                                    | Add | It configures the number of<br>results searched from the<br>Microsoft Active Directory<br>when you perform a search.                                                 | common.<br>cfg |
| Contact | phone_setti<br>ng.search_o<br>utlook_cont<br>acts.return_<br>number = | 0-1000 | For<br>T48G/T4<br>6G IP<br>phones:<br>The<br>default<br>value is<br>30.<br>For<br>T42G/T4<br>1P/T40P<br>IP<br>phones:<br>The<br>default<br>value is<br>20. | Add | It configures the number of<br>results searched from the<br>Outlook Directory when you<br>perform a search.                                                          | common.<br>cfg |
| Contact | exchange.o<br>utlook_cont<br>act_sync.en<br>able =                    | 0 or 1 | 1                                                                                                    | Add | It enables or disables the IP<br>phone to synchronize<br>outlook contacts from the<br>Exchange Server.<br>0-Disabled<br>1-Enabled                                    | common.<br>cfg |
| Contact | phone_setti<br>ng.server_s<br>kype_searc<br>h.enable =                | 0 or 1 | 1                                                                                                    | Add | It enables or disables the IP<br>phone to search for all<br>Skype for Business users.<br>O-Disabled<br>1-Enabled                                                     | common.<br>cfg |
| Contact | phone_setti<br>ng.outlook_                                            | 0-100  | 5                                                                                                    | Add | It configures the interval (in minutes) for the IP phone to                                                                                                    | common.<br>cfg |

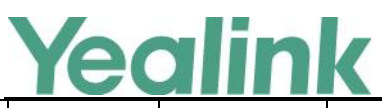

| _        |                                                  |                            |    |     | i i i i i geanna com                                                                                                    |                |
|----------|--------------------------------------------------|----------------------------|----|-----|----------------------------------------------------------------------------------------------------|----------------|
|          | contacts.up<br>date_time =                       |                            |    |     | automatically check if any<br>outlook contacts update<br>available on Skype for<br>Business Server.<br>If it is set to 5 (in minutes),<br>the IP phone will check if<br>any outlook contact<br>update available on the<br>Skype for Business Server<br>every 5 minute. If an update<br>is available, the phone will<br>download the outlook<br>contacts.                                               |                |
| Calendar | phone_setti<br>ng.calendar.<br>update_tim<br>e = | 0-1000                     | 60 | Add | It configures the interval (in<br>seconds) for the IP phone to<br>automatically check if any<br>calendars update available<br>on Skype for Business<br>Server.<br>If it is set to 60 (in seconds) ,<br>the IP phone will check if<br>any calendar update<br>available on the Skype for<br>Business Server every 60<br>seconds. If an update is<br>available, the phone will<br>download the calendars. | common.<br>cfg |
| Volume   | voice.handf<br>ree_send =                        | Integer from -<br>50 to 50 | 0  | Add | It configures the sending<br>volume of the speaker.<br>Note: We recommend that<br>you modify this parameter<br>cautiously. An unreasonable<br>value may render the voice<br>quality bad.                                                                                                    | common.<br>cfg |
| Volume   | voice.hands<br>et_send =                         | Integer from -<br>50 to 50 | 0  | Add | It configures the sending<br>volume of the handset.<br>Note: We recommend that<br>you modify this parameter<br>cautiously. An unreasonable<br>value may render the voice<br>quality bad.                                                                                                    | common.<br>cfg |
| Volume   | voice.heads                                      | Integer from -             | 0  | Add | It configures the sending                                                                                                    | common.        |

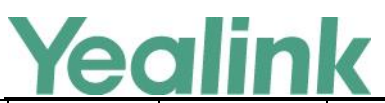

# YEALINK NETWORK TECHNOLOGY CO.,LTD.

|                      |                                    |                 |   |     | www.ycullink.com                                                                                                    |                |
|----------------------|------------------------------------|-----------------|---|-----|----------------------------------------------------------------------------------------------------|----------------|
|                      | et_send =                          | 50 to 50        |   |     | volume of the headset.<br>Note: We recommend that<br>you modify this parameter<br>cautiously. An unreasonable<br>value may render the voice<br>quality bad.                                                                                                    | cfg            |
| SIP Auth             | sip.srtp_tak<br>e_mki.enab<br>le = | 0 or 1          | 1 | Add | It enables or disables the IP<br>phone to offer MKI crypto in<br>the SDP offer.<br>For secure audio<br>communciations, Yealink<br>phones offer support for the<br>crypto header with and<br>without MKI in the offer<br>SDP. The master key<br>identifier (MKI) is an<br>optional parameter to<br>include the crypto header in<br>the SDP that uniquely<br>identifies the SRTP stream<br>within an SRTP session. The<br>far end can choose to<br>include a crypto with or<br>without MKI.<br>O-Disabled<br>1-Enabled<br>If it is set to 1 (Enabled), the<br>IP phone offers two cryptos<br>in the SDP offer, one<br>without an MKI, and one<br>with a four-byte MKI<br>parameter in the SDP<br>message of the SIP INVITE /<br>200 OK.<br>If it is set to 0 (Disabled), the<br>IP phone offers only one<br>non-MKI crypto in the SDP<br>offer. | common.<br>cfg |
| Inband<br>Proversion | account.1.a<br>uth_metho<br>d =    | 0, 1, 2, 4 or 8 | 0 | Add | It configures the login<br>authentication method.<br>O-enabled all supportive<br>authentication method                                                                                                    | mac.cfg        |

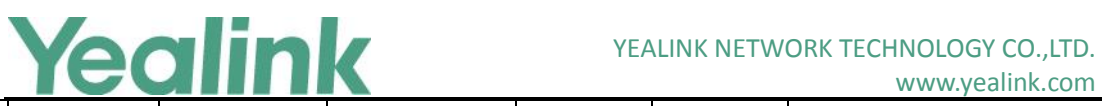

# www.vealink.com

|          |                                                       |                             |                                                                                  |     | www.yeannk.com                                                                                                    |                |
|----------|-------------------------------------------------------|-----------------------------|----------------------------------------------------------------------------------|-----|----------------------------------------------------------------------------------------------------|----------------|
|          |                                                       |                             |                                                                                  |     | <ul><li>1-org-id authentication</li><li>2-OAuth authentication</li><li>4-NTLM authentication</li><li>8-device pairing</li><li>authentication</li></ul>                                                                                         |                |
| МОН      | sfb.music_o<br>n_hold.ena<br>ble =                    | 0 or 1                      | 0                                                                                | Add | It enables or disables the<br>Music On Hold feature when<br>placing an active call on<br>hold.<br>0-Disabled<br>1-Enabled<br>If it is set to 1 (Enabled), the<br>IP phone will play built -in<br>music when placing an<br>active call on hold. | common.<br>cfg |
| Web-sign | features.de<br>vice_pairing<br>.url =                 | URL within<br>512characters | https://b<br>ootstrap.<br>pinauth.s<br>ervices.s<br>kypeforb<br>usiness.c<br>om/ | Add | It configures the Server URL<br>for device pairing, so that<br>you can sign into the phone<br>using Web Sign-in method.<br>Example:<br>features.device_pairing.url=<br>https://bootstrap.pinauth.se<br>rvices.skypeforbusiness.com<br>/        | common.<br>cfg |
| Exchange | exchange.o<br>utlook_cont<br>act.enable<br>=          | 0 or 1                      | 0                                                                                | Add | It enables or disables the IP<br>phone to display a directory<br>called Outlook Contacts.<br>This directory will include<br>your Outlook contacts.<br>0-Disabled<br>1-Enabled                                                                  | common.<br>cfg |
| Exchange | exchange.o<br>utlook_cont<br>act.request<br>_number = | 1-5000                      | 100                                                                              | Add | It configures the maximum<br>outlook contacts that can be<br>downloaded from the<br>Exchange Server.<br>For T48G/T46G IP phones:<br>The maximum value is 500.<br>For T42G/T41P IP phones:<br>The maximum value is 300.                         | common.<br>cfg |

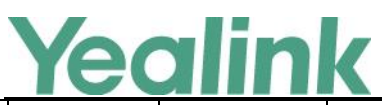

# YEALINK NETWORK TECHNOLOGY CO.,LTD.

|                          |                                                      |                          |     |     | www.ycumik.com                                                                                                    |                |
|--------------------------|------------------------------------------------------|--------------------------|-----|-----|----------------------------------------------------------------------------------------------------|----------------|
|                          |                                                      |                          |     |     | For T40P IP phones:                                                                                                    |                |
| Exchange                 | exchange.ca<br>II_log.reque<br>st_number<br>=        | 1-5000                   | 100 | Add | It configures the maximum<br>history records that can be<br>downloaded from the<br>Exchange Server.<br>For T48G/T46G/T42G/T41P<br>IP phones:<br>The maximum value is 300.<br>For T40P IP phones:<br>The maximum value is 100.        | common.<br>cfg |
| Exchange                 | exchange.v<br>oice_mail.r<br>equest_nu<br>mber =     | 1-5000                   | 100 | Add | It configures the maximum<br>voice mails that can be<br>downloaded from the<br>Exchange Server.<br>For T48G/T46G IP phones:<br>The maximum value is 500.<br>For T42G/T41P/T40P IP<br>phones:<br>The maximum value is 100.            | common.<br>cfg |
| Network_Ex<br>pired Time | network.att<br>empt_expir<br>ed_time =               | Integer from<br>1 to 300 | 30  | Add | It configures the time (in<br>seconds) to wait after a file<br>transfer fails before retrying<br>the transfer for HTTP/HTTPS<br>connection.                                                                                          | common.<br>cfg |
| UI                       | phone_setti<br>ng.name_fu<br>II_display.e<br>nable = | 0 or 1                   | 0   | Add | It enables or disables the<br>phone to display name that<br>has up to 15 characters.<br>0-Disabled<br>1-Enabled                                                                                                    | common.<br>cfg |
| UI                       | phone_setti<br>ng.usernam<br>e_scroll_dis<br>play =  | 0 or 1                   | 0   | Add | It enables or disables the IP<br>phone to display scrolling<br>user name when user name<br>is more that 15 characters<br>on the idle screen.<br>0-Disabled<br>1-Enabled<br>If it is set to 1 (Enabled), the<br>IP phone will display | common.<br>cfg |

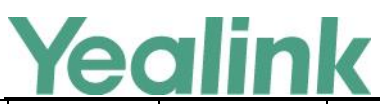

|                   |                                                         |        |   |     | scrolling user name when it<br>is more that 15 characters<br>on the idle screen.<br>If it is set to 0 (Disabled),<br>ellipsis will replace the rest<br>user name when user name<br>is more that 15 characters<br>on the idle screen.                                                        |                |
|-------------------|---------------------------------------------------------|--------|---|-----|----------------------------------------------------------------------------------------------------|----------------|
| Remote<br>Control | features.act<br>ion_uri.ena<br>ble =                    | 0 or 1 | 0 | Add | It enables or disables the IP<br>phone to receive the action<br>URI requests.<br>0-Disable<br>1-Enabled                                                                                                    | common.<br>cfg |
| Login             | features.pin<br>_authentica<br>tion.enable<br>=         | 0 or 1 | 1 | Add | It enables or disables the<br>user to sign into the phone<br>using PIN Authentication<br>method.<br>0-Disabled<br>1-Enabled                                                                                                    | common.<br>cfg |
| Login             | features.us<br>er_sign_in.<br>enable =                  | 0 or 1 | 1 | Add | It enables or disables the<br>user to sign into the phone<br>using User Sign-in method.<br>O-Disabled<br>1-Enabled                                                                                                    | common.<br>cfg |
| Login             | features.sig<br>n_in_via_bt<br>oe.enable =              | 0 or 1 | 1 | Add | It enables or disables the<br>user to sign into the phone<br>via PC.<br>O-Disabled<br>1-Enabled<br>Note: If it is set to 1<br>(Enabled), make sure your<br>phone has paired with the<br>Skype for Business client<br>using BToE software, so that<br>you can sign into the phone<br>via PC. | common.<br>cfg |
| Login             | features.de<br>vice_pairing<br>_for_online.<br>enable = | 0 or 1 | 1 | Add | It enables or disables the<br>user to sign into the phone<br>using Web Sign-in method.<br>O-Disabled                                                                                                    | common.<br>cfg |

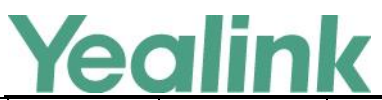

# YEALINK NETWORK TECHNOLOGY CO.,LTD.

|          |                                                |                                | 1     | 1   | www.ycannk.com                                                                                                    | 1              |
|----------|------------------------------------------------|--------------------------------|-------|-----|----------------------------------------------------------------------------------------------------|----------------|
|          |                                                |                                |       |     | 1-Enabled                                                                                                    |                |
| Features | features.ho<br>tline_numb<br>er =              | String within<br>32 characters | Blank | Add | It configures the hotline<br>number that the IP phone<br>automatically dials out<br>when you lift the handset,<br>press the Speakerphone key<br>or the line key. Leaving it<br>blank will disable the hotline<br>feature.<br>Example:<br>features.hotline_number =<br>1234<br>Note: Line key is not<br>applicable to T48G IP<br>phones.                                                                                                    | common.<br>cfg |
| Features | features.ho<br>tline_delay<br>=                | Integer from<br>0 to 10        | 4     | Add | It configures the waiting<br>time (in seconds) for the IP<br>phone to automatically dial<br>out the hotline number.<br>If it is set to 0 (0s), the IP<br>phone will immediately dial<br>out the preconfigured<br>hotline number when you<br>lift the handset, press the<br>Speakerphone key or press<br>the line key.<br>If it is set to a value greater<br>than 0, the IP phone will<br>wait the designated seconds<br>before dialing out the<br>predefined hotline number<br>when you lift the handset,<br>press the Speakerphone or<br>press the line key.<br>Note: Line key is not<br>applicable to T48G IP<br>phones. | common.<br>cfg |
| LED      | phone_setti<br>ng.line_key<br>_led.enable<br>= | 0 or 1                         | 1     | Add | It enables or disables the<br>line key LED indicator on the<br>phone to monitor the status<br>of the Skype for Business                                                                                                    | common.<br>cfg |

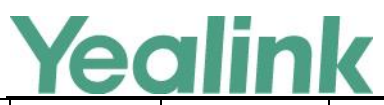

|             |                  |               |       |      | favorites.                                     |         |
|-------------|------------------|---------------|-------|------|------------------------------------------------|---------|
|             |                  |               |       |      | 0-Disabled                                     |         |
|             |                  |               |       |      | 1-Enabled                                      |         |
|             |                  |               |       |      | If it is set to 0 (Disabled), the              |         |
|             |                  |               |       |      | line key LED indicators                        |         |
|             |                  |               |       |      | corresponding to your Skype                    |         |
|             |                  |               |       |      | for Business favorites are off.                |         |
|             |                  |               |       |      | If it is set to 0 (Enabled), the               |         |
|             |                  |               |       |      | line key LED indicators vary                   |         |
|             |                  |               |       |      | depending on the status of                     |         |
|             |                  |               |       |      | your Skype for Business                        |         |
|             |                  |               |       |      |                                                |         |
|             |                  |               |       |      | nhone to be automatically                      |         |
|             |                  |               |       |      | configured via Redirection                     |         |
|             | redirect.ena     |               |       |      | and Provisioning Server                        | common. |
| RPS         | ble =            | 0 or 1        | 1     | Add  | (RPS) when the phones are                      | cfg     |
|             |                  |               |       |      | first powered up.                              |         |
|             |                  |               |       |      | 0-Disabled                                     |         |
|             |                  |               |       |      | 1-Enabled                                      |         |
|             |                  |               |       |      | It enables or disables the                     |         |
|             |                  |               |       |      | Redirection and Provisioning                   |         |
|             |                  |               |       |      | Server (RPS) method to be                      |         |
|             |                  |               |       |      | provisioning the IP phone                      |         |
|             |                  |               |       |      | automatically.                                 |         |
|             | auto_provis      |               |       |      | 0-Redirection and                              |         |
| RDS         | ion.rps_hig      | 0 or 1        | 0     | ۵dd  | Provisioning Server (RPS)                      | common. |
| N S         | hest_priorit     | 0011          | 0     | Auu  | method has the lowest                          | cfg     |
|             | y.enable =       |               |       |      | priority when provisioning                     |         |
|             |                  |               |       |      | the IP phone automatically.                    |         |
|             |                  |               |       |      | 1-Redirection and<br>Provisioning Server (RPS) |         |
|             |                  |               |       |      | method has the highest                         |         |
|             |                  |               |       |      | priority when provisioning                     |         |
|             |                  |               |       |      | the IP phone automatically.                    |         |
|             | autoprovisi      | String within |       |      | It configures the code name                    | common. |
| Autop Code  | on.X.name        | 64 characters | Blank | Add  | to trigger auto provisioning.                  | cfg     |
| Autop Code  | =<br>autoprovisi | String        | Blank | bbA  | It configures the activation                   | common  |
| , atop couc | autoprovisi      | 50115         | Blank | 7100 | it configures the activation                   | common. |

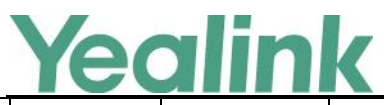

# YEALINK NETWORK TECHNOLOGY CO., LTD.

|            | IEC |             |               |       |     | www.yealink.com               |         |
|------------|-----|-------------|---------------|-------|-----|-------------------------------|---------|
|            |     | on.X.code = |               |       |     | code to trigger auto          | cfg     |
|            |     |             |               |       |     | provisioning.                 |         |
|            |     |             |               |       |     | The activation code can be    |         |
|            |     |             |               |       |     | numeric characters, special   |         |
|            |     |             |               |       |     | characters # * or a           |         |
|            |     |             |               |       |     | combination of them.          |         |
|            |     |             |               |       |     | Example:                      |         |
|            |     |             |               |       |     | autoprovision.1.code = 123    |         |
|            |     |             |               |       |     | autoprovision.2.code = **     |         |
|            |     |             |               |       |     | autoprovision.3.code = *123   |         |
|            |     |             |               |       |     | It configures the access URL  |         |
|            |     | autoprovisi | URL within    |       |     | of the provisioning server    | common  |
| Autop Code |     | on.X.url =  | 511           | Blank | Add | for the IP phone to perform   | cfg     |
|            |     |             | characters    |       |     | auto provisioning which is    |         |
|            |     |             |               |       |     | triggered by activation code. |         |
|            |     |             |               |       |     | It configures the user name   |         |
| Autop Code |     | autoprovisi | String within | Blank | Add | for authentication during     | common. |
|            |     | on.x.user = | 64 characters |       |     | auto provisioning which is    | CTg     |
|            |     |             |               |       |     | It configures the password    |         |
|            |     | autoprovisi | String within |       |     | for authentication during     | common  |
| Autop Code |     | on.X.passw  | 32 characters | Blank | Add | auto provisioning which is    | cfg     |
|            |     | ord =       |               |       |     | triggered by activation code. | 0       |
|            |     |             |               |       |     | It configures the plaintext   |         |
|            |     |             |               |       |     | AES key for decrypting the    |         |
|            |     |             |               |       |     | Common CFG file.              |         |
|            |     | autoprovisi |               |       |     | If it is configured, it has a | common  |
| Autop Code |     | on.X.com_a  | 16 characters | Blank | Add | higher priority than the      | cfg     |
|            |     | es =        |               |       |     | value configured in the       | 0.8     |
|            |     |             |               |       |     | parameter                     |         |
|            |     |             |               |       |     | "auto_provision.aes_key_16    |         |
|            |     |             |               |       |     | .com".                        |         |
|            |     |             |               |       |     | It configures the plaintext   |         |
|            |     |             |               |       |     | AES key for decrypting the    |         |
|            |     | autoprovisi |               |       |     | iviac-oriented CFG file.      | common  |
| Autop Code |     | on.X.mac_a  | 16 characters | Blank | Add | It it is configured, it has a | cfø     |
|            |     | es =        |               |       |     | nigner priority than the      | ~5      |
|            |     |             |               |       |     | narameter                     |         |
|            |     |             |               |       |     | "auto_provision.aes key 16    |         |
|            |     |             |               |       |     |                               |         |

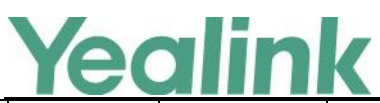

|                        |                                     |                                                        |                                |                                                                                                    |        | in ing cannacent                                                                                                    |                |
|------------------------|-------------------------------------|--------------------------------------------------------|--------------------------------|----------------------------------------------------------------------------------------------------|--------|----------------------------------------------------------------------------------------------------|----------------|
|                        |                                     |                                                        |                                |                                                                                                    |        | .mac".                                                                                                    |                |
| Features_Bl<br>uetooth |                                     | features.blu<br>etooth_ena<br>ble =                    | 0 or 1                         | 0                                                                                                    | Add    | It triggers the Bluetooth<br>feature to on or off.<br>0-Off<br>1-On                                                                                                    | common.<br>cfg |
| Features_Bl<br>uetooth |                                     | features.blu<br>etooth_ada<br>pter_name<br>=           | String within<br>64 characters | For T48G<br>IP<br>phones:<br>The<br>default<br>value is<br>Yealink-<br>T48G.<br>For T46G<br>IP<br>phones:<br>The<br>default<br>value is<br>Yealink-<br>T46G. | Add    | It configures the Bluetooth<br>device name.<br>Note: It works only if the<br>value of the parameter<br>"features.bluetooth_enable<br>" is set to 1 (On).                                                                       | common.<br>cfg |
| AutoP_URL              |                                     | auto_provis<br>ion.url_cha<br>nge_reauto<br>p.enable = | 0 or 1                         | 0                                                                                                    | Add    | It enables or disables the IP<br>phone to perform auto<br>provision immediately once<br>the phone receives a<br>provision url via Inband<br>provisioning during sign-in<br>process.<br>0-Disabled<br>1-Enabled                 | common.<br>cfg |
| AutoP_PNP              | auto_prov<br>ision.pnp_<br>enable = |                                                        | 0 or 1                         | 1                                                                                                    | Delete | It triggers the Plug and Play<br>(PnP) feature to on or off.<br>0-Off<br>1-On<br>If it is set to 1(On), the IP<br>phone will broadcast PnP<br>SUBSCRIBE messages to<br>obtain a provisioning server<br>address during startup. | common.<br>cfg |
| AutoP_PNP              | auto_prov<br>ision.pnp_             |                                                        | IP address or domain name      | 224.0.1.7<br>5                                                                                                    | Delete | It configures the IP address<br>or domain name of the SIP                                                                                                    | common.<br>cfg |

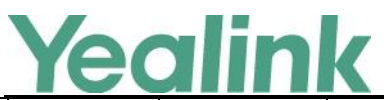

YEALINK NETWORK TECHNOLOGY CO., LTD.

|            |                                               |                                    |         | -      | www.yealink.com                                                                                                    |                |
|------------|-----------------------------------------------|------------------------------------|---------|--------|----------------------------------------------------------------------------------------------------|----------------|
|            | domain_n                                      |                                    |         |        | URI included in the PnP                                                                                                    |                |
|            | ame =                                         |                                    |         |        | SUBSCRIBE messages.                                                                                                    |                |
| AutoP_PNP  | auto_prov<br>ision.pnp_<br>event_ven<br>dor = | String within<br>128<br>characters | Yealink | Delete | It configures the vendor<br>name included in the PnP<br>SUBSCRIBE messages.                                                                                                    | common.<br>cfg |
| Zero Touch | zero_touc<br>h.enable =                       | 0 or 1                             | 0       | Delete | It enables or disables the<br>zero touch for the IP phone<br>to configure the network<br>parameters and provisioning<br>server address via phone<br>user interface during<br>startup.<br>0-Disabled<br>1-Enabled                              | common.<br>cfg |
| Zero Touch | zero_touc<br>h.wait_tim<br>e =                | Integer from<br>1 to 100           | 5       | Delete | It configures the duration<br>time (in seconds) for the IP<br>phone to display Zero Touch<br>screen during startup. You<br>can press the OK soft key to<br>enter configuration screen<br>or the Cancel soft key to exit<br>Zero Touch screen. | common.<br>cfg |

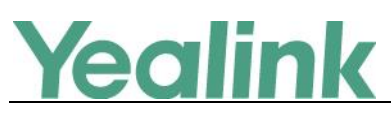

# Yealink Microsoft Skype for Business Edition IP Phones

# **Release Notes of Version x.8.0.34**

# 1. Introduction

• Firmware Version:

T40P: 54.8.0.14 upgrades to 54.8.0.34

T41P: 29.8.0.14 upgrades to 29.8.0.34

T42G: 29.8.0.14 upgrades to 29.8.0.34

T46G: 28.8.0.14 upgrades to 28.8.0.34

T48G: 35.8.0.14 upgrades to 35.8.0.34

- Applicable Models: T40P, T41P, T42G, T46G, T48G
- Release Date: Jun 24<sup>th</sup>, 2016.

# 2. New Features

- 1. Added the feature that you can enable the Phone Lock feature via SIP-T48G phone user interface.
- 2. Added the feature that you can combine the current two individual calls to a conference.
- 3. Added Phone Lock item in the menu list.

# 3. Optimization

- 1. Used PIN Authentication instead of PIN Sign in on the sign-in screen.
- 2. Optimized the feature of Calendar on SIP-T48G IP phone.
- 3. Change the format of phone log file into .log when you upload the log files on to the Skype for Business server.
- 4. Optimized the feature that after your phone pair with Skype for Business client successfully using BToE, if you sign out the Skype for Business client, the phone LCD will display the prompts "BToE deactivated". While if you sign in again, the phone LCD will display the prompts "BToE activated".
- 5. Changed the configuration item of Phone Unlock PIN into Phone Lock, and move the Phone Lock item under Advanced to Basic on phone user interface.
- 6. Deleted the **Select site** field when signing into Skype for Business Server using Device Pairing for Online method via phone user interface.

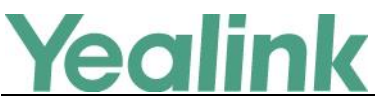

- 7. Changed the name of Device Pairing for Online into Web Sign in when signing into Skype for Business Server via phone user interface.
- 8. Optimized the feature of Device Pairing for Online that after 15 minutes, the provided pairing code expires and phone will display the prompts "Invalid pairing code, please sign in again".
- 9. Optimized the date format in the Month view list on SIP-T46G IP phone.
- 10. Optimized the feature that if you join a Skype conference from the calendar, you will be muted automatically.
- 11. Optimized the feature of Voice Mail on SIP-T48G IP phone.
- 12. Enlarged the up and down Page Keys on the phone user interface.

## 4. Bug Fixes

1. Fixed the issue that When a SFB user is signed in , the phone displays the phone number associated with the user but only 2/5 digits of the extension

## 5. New Features Descriptions

1. Added the feature that you can enable the Phone Lock feature via SIP-T48G phone user interface.

**Description:** You can enable the Phone Lock feature via phone user interface, and the phone will be locked automatically when it has been inactive for the designated time (in seconds). The time is configurable on the Skype for Business Server only. **To enable the Phone Lock feature via phone user interface:** 

Tap •••• -> Basic -> Phone Lock

| Back          | Phone Lo           | ock     |       |   |
|---------------|--------------------|---------|-------|---|
| Location Edit | 1. Phone Lock:     | Enabled |       | • |
| Always Online | 2. Current PIN:    |         |       |   |
| Log Upload    | 3. New PIN:        |         |       |   |
| Phone Lock    | 4. Confirm PIN:    |         |       |   |
| Exp Module    | 5. Lock the phone: | On      | • Off |   |
|               |                    |         |       |   |
|               | Save               |         |       |   |

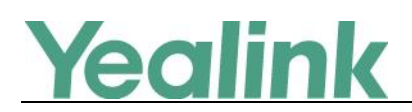

#### 2. Added Phone Lock item in the menu list.

**Description:** A phone lock item has been added in the menu list. You can lock your phone with just one tap.

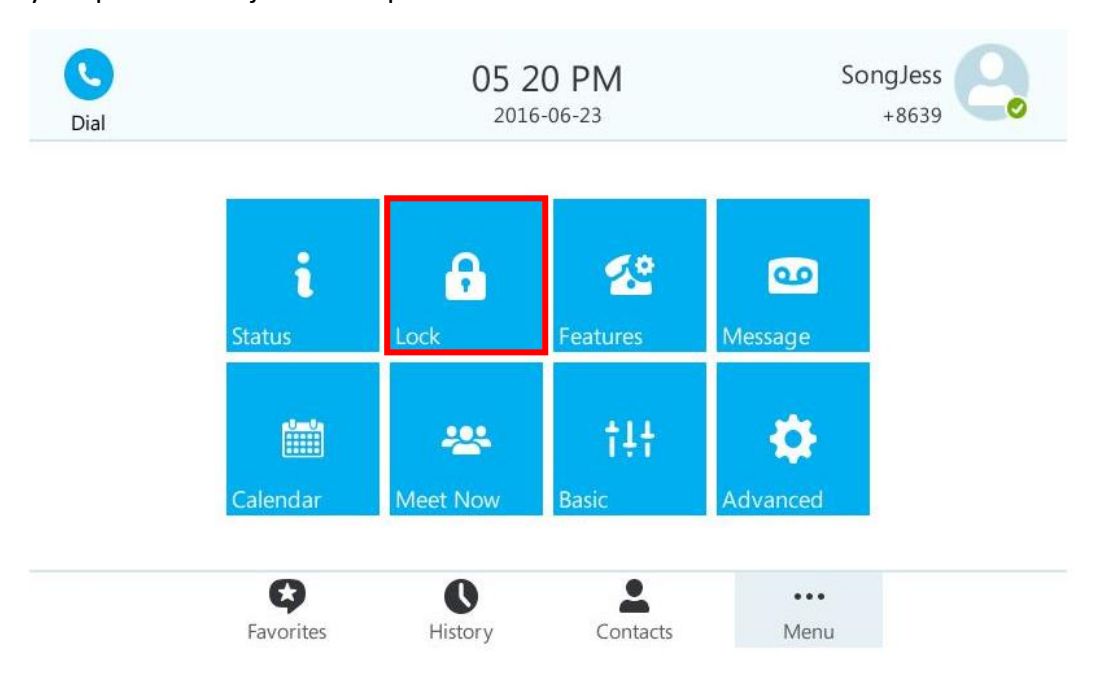

# 6. Optimization Descriptions

**1.** Used PIN Authentication instead of PIN Sign in on the sign-in screen.

**Description:** Skype for Business users are authenticated against Microsoft Active Directory Domain Service. The following four sign-in methods are available: User Sign in, PIN Authentication, Device Pairing for Online and BToE Sign-in.

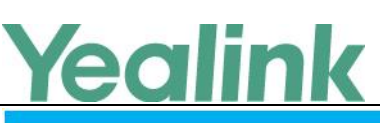

| Menu | Skype For Business            |  |
|------|-------------------------------|--|
|      | Login Type PIN Authentication |  |
|      | Extension<br>PIN              |  |
|      | Remember Password             |  |
|      | Sign in                       |  |
|      |                               |  |

#### 2. Optimized the feature of Calendar on SIP-T48G IP phone.

**Description:** Added two boxes for Calendar, one is the dotted box, and the other is the solid box. If you want to view the schedules of the previous day or the upcoming day, the dotted box will move to the selected day and the solid box still indicates today's date. While if you don't select any day, the dotted box and solid box will overlap on today's date and you can view the today's schedules.

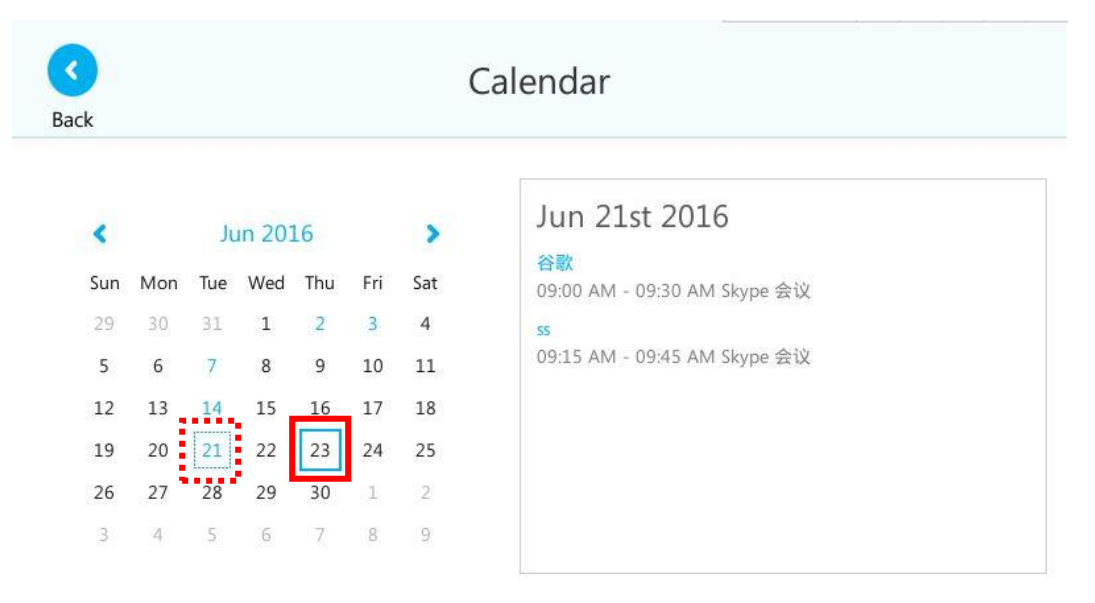

3. Optimized the date format in the Month view list on SIP-T46G IP phone. Description: Optimized the date format in the Month view list that all the days can be displayed clearly which have schedules in the month, including the date and the

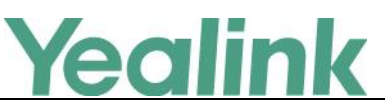

number of schedules in selected day.

| <     | Mar 2016           | Apr 2016         | May 2016    | >      |
|-------|--------------------|------------------|-------------|--------|
| 04-07 | 07 (Thu) 3Conferen |                  | 3Conference | e call |
| 04-08 | (Fri)              |                  | 1Conference | e call |
| 04-09 | (Sat)              | 1Conference call |             |        |
| 04-18 | (Mon)              |                  | 1Conference | e call |
| 04-19 | (Tue)              |                  | 1Conference | e call |
| Ba    | ck                 |                  | Ente        | r      |

#### 4. Optimized the feature of Voice Mail on SIP-T48G IP phone.

**Description:** If you want to listen to the voice mail, just tap Play button of the desired voice mail.

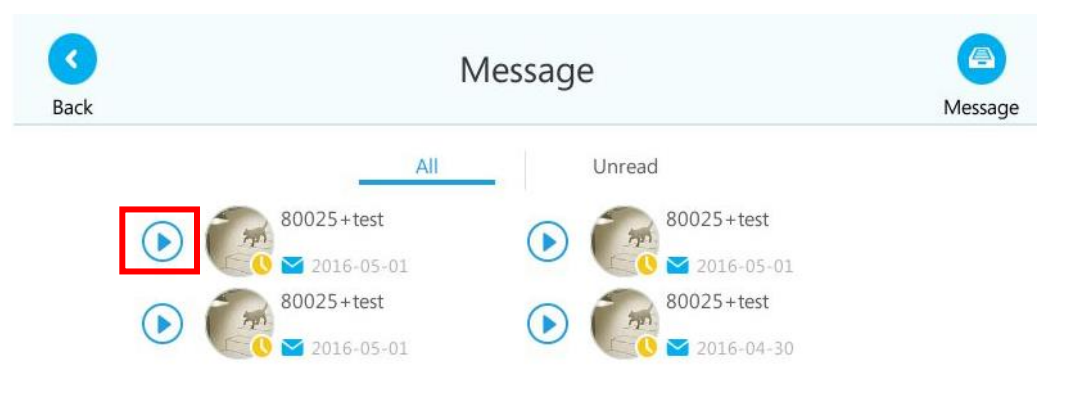

And if you want to view the detail information, just tap the desired Avatar to view.
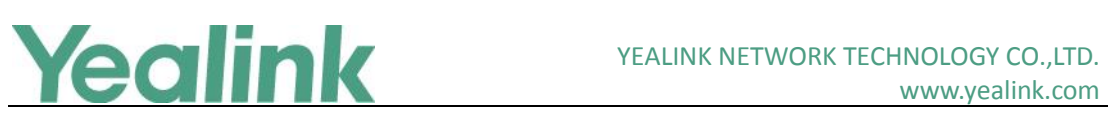

## www.yealink.com

| 80025+test                       | Message            |
|----------------------------------|--------------------|
| Away                             | iread              |
| Number                           | 80035+lync         |
| 80025                            | 🖉 🖾 Last Friday 11 |
| Time                             | 80035+1ync         |
| 2016-05-01                       | 80025+test         |
| Duration                         | 2016-05-01         |
| 9 秒                              | 80025+test         |
|                                  | 2016-04-30         |
| Play Message Mark As Read Delete |                    |

5. Enlarged the up and down Page Keys on the phone user interface. **Description:** 

| Back            | Language                     |    |
|-----------------|------------------------------|----|
| Language        | • English (English)          |    |
| Date & Time     | 〇 简体中文 (Chinese Simplified)  | )  |
| Display         | ○ 繁体中文 (Chinese Traditional) |    |
| Sound           | 1/2 1/                       | /2 |
| (<br>Bluetooth  | Deutsch (German)             | •) |
| Firmware Update | 🔘 Italiano (Italian)         |    |
|                 | Save                         |    |

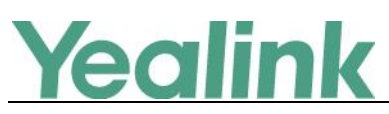

## Yealink Microsoft Skype for Business Edition IP Phones

## **Release Notes of Version x.8.0.14**

## 1. Introduction

• Firmware Version:

T40P: 54.8.0.5 upgrades to 54.8.0.14

T41P: 36.8.0.5 upgrades to 29.8.0.14

T42G: 29.8.0.5 upgrades to 29.8.0.14

T46G: 28.8.0.5 upgrades to 28.8.0.14

T48G: 35.8.0.5 upgrades to 35.8.0.14

- Applicable Models: T40P, T41P, T42G, T46G, T48G
- Release Date: Apr 1<sup>st</sup>, 2016.

## 2. New Features

- 1. Added the feature that you can initiate a Skype for Business conference call by meet now.
- 2. Be compatible with Online.
- 3. Added the feature of Device Pairing for Online.

## 3. Optimization

- 1. Optimized the feature of Calendar.
- 2. Unified the firmware for SIP-T41P and SIP-T42G IP phones.
- 3. Optimized the feature of configuring BToE.
- 4. Optimized the feature of signing into the Skype for Business Server via phone user interface.
- 5. Added the feature that you can configure SFB Inactive Time and SFB Away Time via web user interface.
- 6. Changed the Calendar's data format on SIP-T48G IP phone.
- 7. Optimized the feature that you can sign out of Skype for Business Server via web user interface.

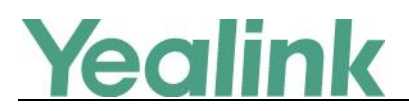

## 4. Bug Fixes

None

## 5. New Features Descriptions

1. Added the feature that you can initiate a Skype for Business conference call by meet now.

**Description:** If you want to initiate a Skype for Business conference call directly, you can use the feature of meet now to create a conference quickly. The organizer can select the desired contacts to join the conference, while the other parties can use the dial-in number and conference ID to join this Skype for Business conference. But if this conference is locked, anyone that tries to join the call will enter the lobby until the organizer or presenters accept(s) the call.

To initiate a Skype for Business conference call by meet now via SIP-T46G phone user interface:

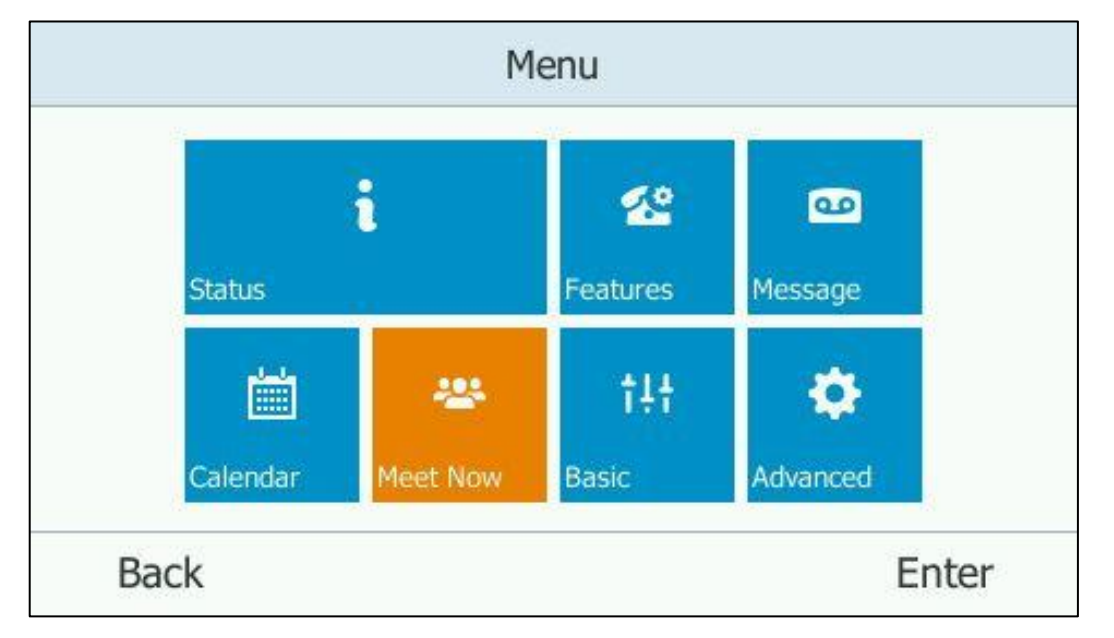

Press Menu -> Meet Now.

## To initiate a Skype for Business conference call by meet now from the Skype for Business client:

Click Click on the Skype for Business client, and then select Meet Now.

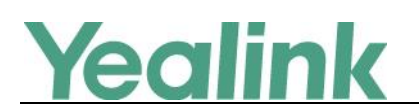

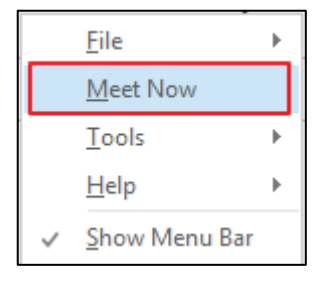

To view the dial-in number and conference ID during a Skype for Business conference via SIP-T46G phone user interface:

| Press l | More -> | Conf Info |  |
|---------|---------|-----------|--|
|---------|---------|-----------|--|

| Conference            | Information |
|-----------------------|-------------|
| Dial-in Number:15915  |             |
| Conference ID:5221011 |             |
|                       |             |
|                       |             |
|                       |             |
| Back                  |             |

**Note:** To initiate a Skype for Business conference call by meet now via phone user interface may vary from IP phone to IP phone, for more information, please refer to

Yealink\_SIP-T4xG\_Microsoft\_Skype\_for\_Business\_Edition\_User\_Guide\_V8\_21

#### 2. Added the feature of Device Pairing for Online.

**Description:** Device pairing for online is used to establish the connection between your phone and PC, so that you can sign into phone by web browser. This sign-in method is only applicable to Online account.

**To configure Device Pairing for Online method via web user interface:** Click on Features -> General Information.

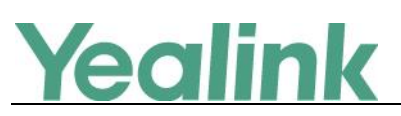

|                |                                                    | Log Out                                      |
|----------------|----------------------------------------------------|----------------------------------------------|
| YEAIINK   T46G | Status Account Network Features Settings Directory | Security                                     |
| General        | General Information 🛛 🔞                            | NOTE                                         |
| Information    | Call Waiting Enabled                               | 0-11-11-11-1-                                |
| Audio          | Key As Send #                                      | This call feature allows your                |
| Remote Control | Busy Tone Delay (Seconds) 0 🗸                      | calls during the conversation.               |
| Directoreth    | Return code when refuse 603 (Decline)              | Key As Send<br>Select * or # as the send key |
| Bluetooth      | Time-Out for Dial-Now Rule 1                       |                                              |
| Power LED      | Dial Search Delay                                  | You can click here to get<br>more guides.    |
|                |                                                    |                                              |
|                | :                                                  |                                              |
|                |                                                    |                                              |
|                | SFB Inactive Time 5                                |                                              |
|                | SFB Away Time 5                                    |                                              |
|                | Device Pairing for Online Enabled                  |                                              |
|                | Confirm                                            |                                              |

To sign into Skype for Business Server using Device Pairing for Online method via SIP-T46G phone user interface:

|              | Sign in                   |          |
|--------------|---------------------------|----------|
| Sign in:     | Device Pairing for Online | <>       |
| Select site: | Australia                 | <>       |
|              |                           |          |
|              |                           | Circu in |

Press Sign in -> Switch to select **Device Pairing for Online**.

**Note:** To use Device Pairing for Online method via phone user interface may vary from IP phone to IP phone, for more information, please refer to *Yealink\_SIP-T4xG\_Microsoft\_Skype\_for\_Business\_Edition\_User\_Guide\_V8\_21* 

## 6. Optimization Descriptions

1. Optimized the feature of Calendar.

Description: In the version x.8.0.14, added two new features for Calendar.

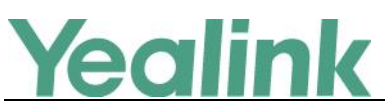

#### (1). Setting up an Appointment in Outlook

You can set up an appointment in Outlook, and an appointment reminder will display on the phone screen 15 minutes before the appointment starts.

#### To set up an appointment in outlook:

Click on Home -> New Items-> More Items -> Recurring Appointment.

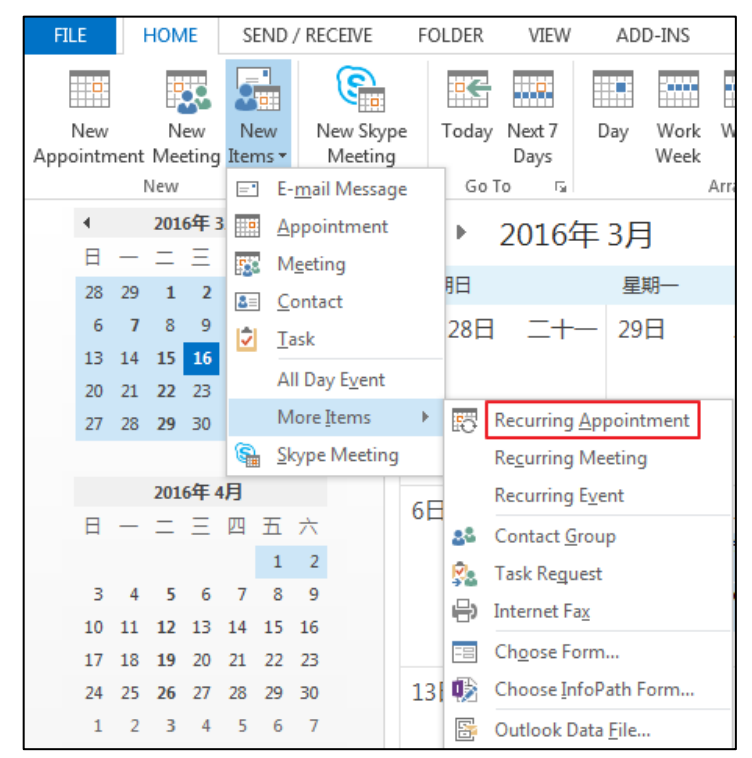

#### (2). Setting up an Event in Outlook

You can set up an event in Outlook, and an event reminder will display on the phone screen 15 minutes before the event starts.

#### To set up an event in outlook:

Click on Home -> New Items -> More Items -> Recurring Event.

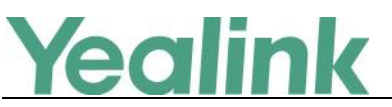

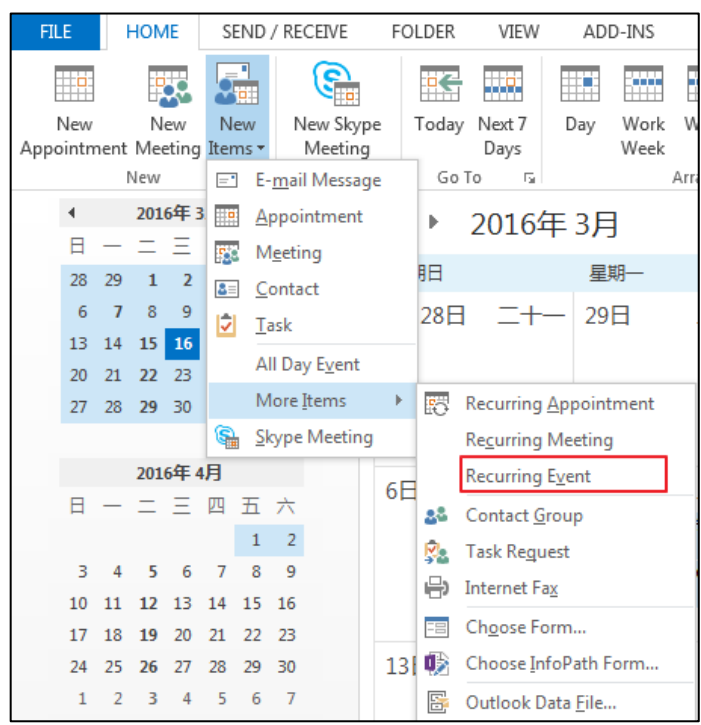

#### 2. Optimized the feature of configuring BToE.

**Description:** You should enable the BToE feature on the phone, and then enter the correct pairing PIN (The pairing PIN consists of 4-6 digits, the default PIN is "0000".) to complete pairing your phone with Skype for Business client. This feature is used to protect your information security so that your phone will not be paired by anyone.

#### To configure BToE feature via SIP-T46G phone user interface:

Press \*\*\* -> Advanced (default password: admin) -> BToE.

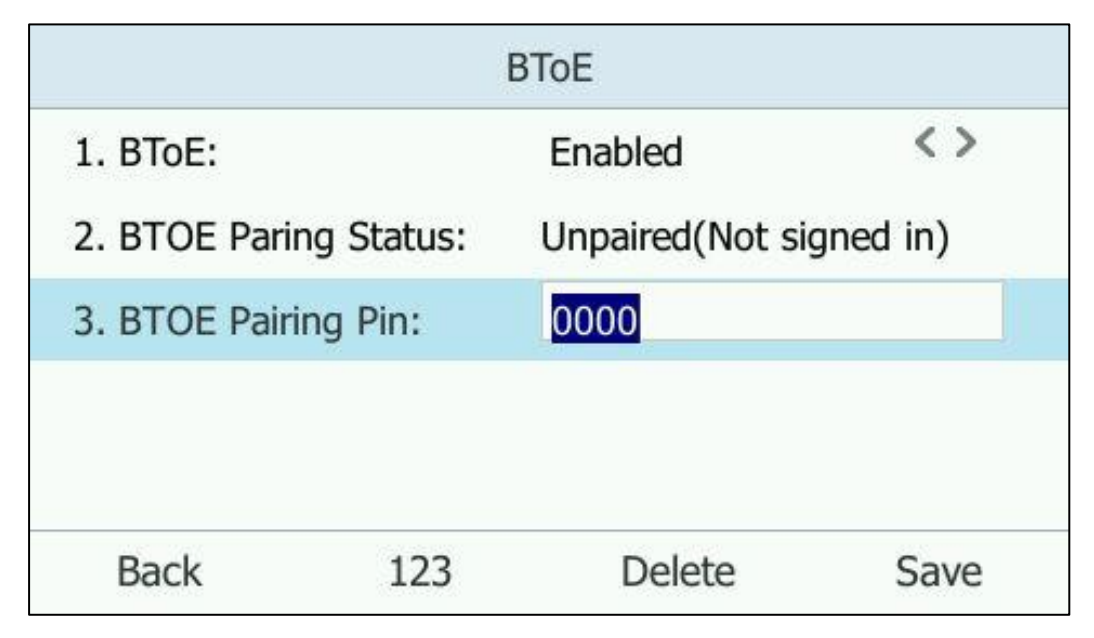

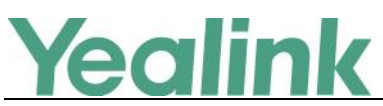

To configure BToE feature via web user interface:

Click on Settings -> BToE -> BToE pairing PIN.

| Veglink        |        |                    |         |                 |          |           |                              | Log Out        |
|----------------|--------|--------------------|---------|-----------------|----------|-----------|------------------------------|----------------|
|                | Status | Account            | Network | Features        | Settings | Directory | Security                     |                |
| Dustances      | В      | STOE:              |         |                 |          |           | NOTE                         |                |
| preference     |        | BToE               |         | Enabled         | ~        |           | settings-htop-ng             | nte            |
| Time&Date      |        | BToE Pairing Statu | IS      | paired&unsigned |          |           | settings-bloe-inc            |                |
| Upgrade        |        | BToE paring PIN    |         | 0000            |          |           | You can clic<br>more guides. | ck here to get |
| Auto Provision |        |                    | Confirm | Cancel          |          |           |                              |                |
| Configuration  |        |                    |         |                 |          |           |                              |                |
| Dial Plan      |        |                    |         |                 |          |           |                              |                |
| Voice          |        |                    |         |                 |          |           |                              |                |
| Tones          |        |                    |         |                 |          |           |                              |                |
| Phone Lock     |        |                    |         |                 |          |           |                              |                |
| Location       |        |                    |         |                 |          |           |                              |                |
| EXP Module     |        |                    |         |                 |          |           |                              |                |
| BTOE           |        |                    |         |                 |          |           |                              |                |

**Note:** To configure BToE feature via phone user interface may vary from IP phone to IP phone, for more information, please refer to

Yealink\_SIP-T4xG\_Microsoft\_Skype\_for\_Business\_Edition\_User\_Guide\_V8\_21

3. Optimized the feature of signing into the Skype for Business Server via phone user interface.

**Description:** When signing into the Skype for Business Server using User Sign in method or using PIN Sign in method via phone user interface, you can enable Remember Password, and the user name and password or the PIN will be filled automatically when you enter the sign-in address next time.

# Yealink

| •••<br>Menu | Skype For Business                     |
|-------------|----------------------------------------|
|             | User Sign in                           |
|             | Sign-in Address<br>80722@yealinkuc.com |
|             | User Name<br>80722@yealinkuc.com       |
|             | Password<br>••••••                     |
|             | Remember Password                      |
|             | Sign in                                |

4. Added the feature that you can configure SFB Inactive Time and SFB Away Time via web user interface.

**Description:** In the version x.8.0.14, you can configure SFB Inactive Time and SFB Away Time via web user interface.

#### (1). SFB Inactive Time

Configure the inactive time (in minutes) of the IP phone, after which the phone will change its status to Inactive automatically. If you change this parameter, the IP phone will reboot to make the change take effect.

#### To configure SFB Inactive Time via web user interface:

Click on Features -> General Information -> SFB Inactive Time

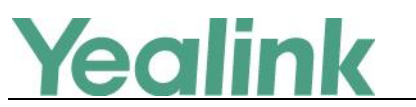

#### YEALINK NETWORK TECHNOLOGY CO., LTD.

www.yealink.com

|                                                   |                                                                                                    | Log Out                                                                                                    |
|---------------------------------------------------|----------------------------------------------------------------------------------------------------|----------------------------------------------------------------------------------------------------|
|                                                   | Status Account Network Features Settings Directo                                                                                                    | ry Security                                                                                                    |
| General<br>Information<br>Audio<br>Remote Control | General Information       Image: Call Walting       Enabled       Image: Call Walting         Call Walting       Enabled       Image: Call Walting       Image: Call Walting       < | NOTE<br>Call Waiting<br>This call feature allows your<br>phone to accept other incoming<br>calls during the conversation.<br>Key As Send |
| Bluetooth<br>Power LED                            | Time-Out for Dial-Now Rule     1       Dial Search Delay     1       180 Ring Workaround     Disabled       Save Call Log     Enabled                                                                                                    | Select * or # as the send key.  You can click here to get more guides.                                                                   |
|                                                   | Use DHCP Option 120                                                                                                    |                                                                                                    |
|                                                   | SFB Cert Service URL     Image: Cert Service URL       Enable SFB Automation     Disabled       SFB Inactive Time     5                                                                                                    |                                                                                                    |
|                                                   | SFB Away Time   5   0     Device Pairing for Online   Enabled   0     Confirm   Cancel                                                                                                    |                                                                                                    |

#### (2). SFB Away Time

Configure the inactive time (in minutes) of the IP phone, after which the phone will change its status from Inactive to Away automatically. If you change this parameter, the IP phone will reboot to make the change take effect.

#### To configure SFB Away Time via web user interface:

Click on Features -> General Information -> SFB Away Time

|                        |                            |                             | Log Out                                       |
|------------------------|----------------------------|-----------------------------|-----------------------------------------------|
| Yealink 1486           |                            |                             |                                               |
|                        | Status Account Network     | Features Settings Directory | Security                                      |
|                        | General Information 🛛 🕜    |                             | NOTE                                          |
| General<br>Information | Call Waiting               | Enabled V                   | Call Waiting                                  |
| Audio                  | Key As Send                | # ~ ?                       | This call feature allows your                 |
|                        | Busy Tone Delay (Seconds)  | 0 🗸 🧭                       | calls during the conversation.                |
| Remote Control         | Return code when refuse    | 603 (Decline) 🗸 🥜           | Key As Send<br>Select * or # as the send key. |
| Bluetooth              | Time-Out for Dial-Now Rule | 1                           |                                               |
| Power LED              | Dial Search Delay          | 1                           | more guides.                                  |
|                        | 180 Ring Workaround        | Disabled V                  |                                               |
|                        | Save Call Log              | Enabled V                   |                                               |
|                        |                            |                             |                                               |
|                        |                            | •                           |                                               |
|                        |                            | •                           |                                               |
|                        | Use DHCP Option 120        | Disabled V                  |                                               |
|                        | SFB Cert Service URL       |                             |                                               |
|                        | Enable SFB Automation      | Disabled 🗸 🅜                |                                               |
|                        | SFB Inactive Time          | 5                           |                                               |
|                        | SFB Away Time              | 5                           |                                               |
|                        | Device Pairing for Online  | Enabled V                   |                                               |
|                        | Confirm                    | Concol                      |                                               |
|                        | Coninn                     | Calicer                     |                                               |

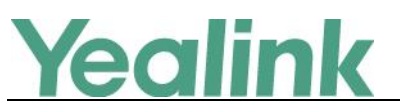

For more information, please refer to

Yealink\_Microsoft\_Skype\_for\_Business\_Edition\_IP\_Phones\_Auto\_Provisioning\_G uide V8.21

#### 5. Changed the Calendar's data format on SIP-T48G IP phone.

**Description:** Changed the calendar's data format into Month Day Year, for example, Mar 16<sup>th</sup> 2016.

|    |     |     |       |     |     | (   | Calendar      |
|----|-----|-----|-------|-----|-----|-----|---------------|
| ¢  |     | M   | ar 20 | 16  |     | >   | Mar 16th 2016 |
| un | Mon | Tue | Wed   | Thu | Fri | Sat |               |
| 28 | 29  | 1   | 2     | 3   | 4   | 5   |               |
| 6  | 7   | 8   | 9     | 10  | 11  | 12  |               |
| 13 | 14  | 15  | 16    | 17  | 18  | 19  | No            |
| 20 | 21  | 22  | 23    | 24  | 25  | 26  |               |
| 27 | 28  | 29  | 30    | 31  | 1   | 2   |               |
| 3  | 4   | 5   | 6     | 7   | 8   | 9   |               |

6. Optimized the feature that you can sign out of Skype for Business Server via web user interface.

**Description:** you can sign out of Skype for Business Server via web user interface. **To sign out of Skype for Business Server via web user interface:** 

Log Out Yealink 1486 Settings Directory Status Account Network Features Security NOTE Mode Register Register Status Registered Login address Provided by the operator login address Basic 80722@yealinkuc.com Login address 0 80722@yealinkuc.com Register Name 0 Codec Register Name Provided by the operator register ..... 0 Password Sign Out Password Provided by the operator Password. You can click here to get more guides.

Click on Account -> Register -> Sign Out.

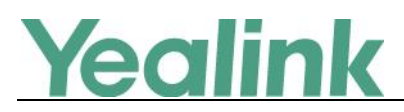

## 7. Configuration Parameters Enhancements

| Auto Provision Template Flies Change Log |                                   |                                                         |           |                  |        |                                                                                                    |                |  |  |
|------------------------------------------|-----------------------------------|---------------------------------------------------------|-----------|------------------|--------|----------------------------------------------------------------------------------------------------|----------------|--|--|
| Firmware Version: [x. 8.0.5]-[ x.8.0.14] |                                   |                                                         |           |                  |        |                                                                                                    |                |  |  |
| Feature                                  | Provisioning syntax<br>Comparison |                                                         | Permitted | Default<br>Value | Action | Description                                                                                                    | File           |  |  |
|                                          | x. 8.0.5                          | x.8.0.14                                                | Tuluco    | Value            |        |                                                                                                    |                |  |  |
| Phone<br>Settings                        |                                   | features.rese<br>t_by_long_p<br>ress_enable<br>=        | 0 or 1    | 1                | Add    | It enables or disables the IP<br>phone to reset to factory by<br>long pressing OK key.<br>0-Disabled<br>1-Enabled                                                                                                    | common.<br>cfg |  |  |
| BTOE                                     |                                   | sip.btoe.sec<br>ure_pin =                               | String    | 0000             | Add    | It configures the BToE paring<br>PIN. Your phone can pair<br>with Skype for Business<br>Client when you enter the<br>correct BToE paring PIN on<br>PC.<br>Note: It works only if the<br>value of the parameter<br>"sip.btoe.enable" is set to 1<br>(Enabled). | common.<br>cfg |  |  |
| Online                                   |                                   | features.devi<br>ce_pairing_f<br>or_online.en<br>able = | 0 or 1    | 1                | Add    | It enables or disables the<br>user to sign into the Skype<br>for Business Server using<br>Device Pairing for Online<br>method.<br>0-Disabled<br>1-Enabled                                                                                                    | common.<br>cfg |  |  |

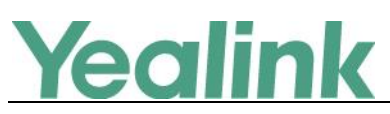

## Yealink Microsoft Skype for Business Edition IP Phones

## **Release Notes of Version x.8.0.5**

## 1. Introduction

• Firmware Version:

T40P: 54.7.0.50 upgrades to 54.8.0.5

T41P: 36.7.0.50 upgrades to 36.8.0.5

T42G: 29.7.0.50 upgrades to 29.8.0.5

T46G: 28.7.0.50 upgrades to 28.8.0.5

T48G: 35.7.0.50 upgrades to 35.8.0.5

- Applicable Models: T40P, T41P, T42G, T46G, T48G
- Release Date: Feb 2<sup>nd</sup>, 2016.

## 2. New Features

- 1. Added the feature of Calendar.
- 2. Added the feature of CAP (Common Area Phone).
- 3. Added the feature of Multicast Paging.
- 4. Added the feature of Bluetooth on SIP-T46G and SIP-T48G IP phones.
- 5. Added the feature of Skype for Business Conference.
- 6. Added the feature that you can use Yealink EXP40 expansion module on SIP-T46G and SIP-T48G IP phones.
- 7. Added the feature that you can manage the voice mail.

## 3. Optimization

- **1.** Optimized the feature of Call Transfer on SIP-T48G IP phone.
- 2. Optimized the feature of Placing Calls on SIP-T40P/SIP-T41P/SIP-T42G IP phones.
- **3.** Changed the default value of Dial Search Delay into 1s.
- 4. Optimized the feature of Boss-Admin.
- 5. Deleted some configuration items on web user interface.

## 4. Bug Fixes

None

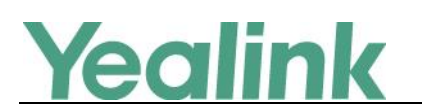

#### **5. New Features Descriptions**

#### 1. Added the feature of Calendar.

**Description:** Yealink Skype for Business phones integrates with the Microsoft Exchange calendar feature. If your phone is configured to connect to the Microsoft Exchange Server, and the Microsoft<sup>®</sup> Outlook<sup>®</sup> application is installed at your site, you can view Skype conference, appointment, meeting and event, join the Skype conference in your Microsoft Outlook application from your phone, or if you have a schedule, a reminder pop-up is displayed 15 minutes before it starts. The calendar displays the schedules of today by default.

To view the calendar via SIP-T46/SIP-T48 phone user interface:

Tap ••• -> Calendar.

| k<br> | ap  | to s | ee t   | he  | Yea | ır Viev |                                             |
|-------|-----|------|--------|-----|-----|---------|---------------------------------------------|
| <     |     | M    | lar 20 | 16  |     | >       | Today                                       |
| Sun   | Mon | Tue  | Wed    | Thu | Fri | Sat     | Skype meeting<br>13:45 - 14:00 Meeting room |
| 28    | 29  | 1    | 2      | 3   | 4   | 5       | Sale Meeting                                |
| 6     | 7   | 8    | 9      | 10  | 11  | 12      | 13:45 - 14:00 Skype Meeting                 |
| 13    | 14  | 15   | 16     | 17  | 18  | 19      | Sale Appointment                            |
| 20    | 21  | 22   | 23     | 24  | 25  | 26      | 13:50 - 14:20 xiamen                        |
| 27    | 28  | 29   | 30     | 31  | 1   | 2       | 14:00 - 14:30 XIAME                         |
| 3     | 4   | 5    | 6      | 7   | 8   | 9       | Sale meeting                                |

To view the calendar via SIP-T40P/SIP-T41P/SIP-T42G phone user interface:

Press Menu -> Calendar.

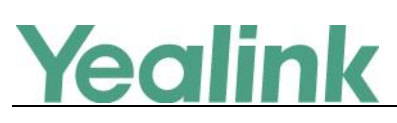

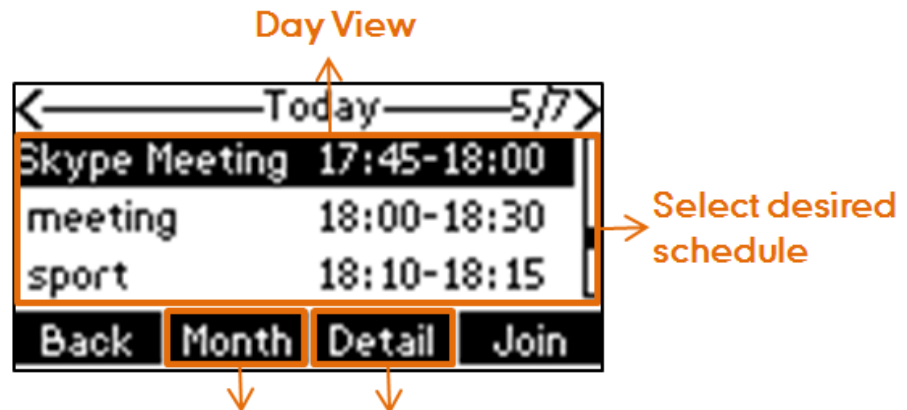

## Press to see Month View Press to see Schedule View

For more information, please refer to Yealink\_SIP-T4xG\_Microsoft\_Skype\_for\_Business\_Edition\_User\_Guide\_V8\_21

#### 2. Added the feature of CAP (Common Area Phone).

**Description:** Common area phones are IP phones that are not associated with an individual user. Instead of being located in someone's office, common area phones are typically located in building lobbies, cafeterias, employee lounges, conference rooms, and other locations where a large number of people are likely to gather. Unlike other phones on the Skype for Business Server, which are typically maintained by using voice policies and dial plans that are assigned to individual users, common area phones do not have individual users assigned to them. To use the Common Area Phone, you must sign into the phone using PIN Authentication or Device Pairing for Online method.

If the SIP-T48G signs into a CAP account, the idle screen will be shown as below:

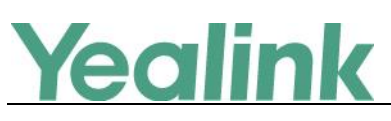

| <b>C</b><br>Dial |              | 14<br>Fri J         | l:00 ly  |             | /nc80321<br>+80321 |  |
|------------------|--------------|---------------------|----------|-------------|--------------------|--|
|                  | F            | ก                   |          | ;           | 6                  |  |
|                  | User Sign in | -0                  | Status   | •<br>•      |                    |  |
|                  | 4            | ∽.                  | tŧŧ      | \$          |                    |  |
|                  | Meet Now     |                     | Basic    | Advanced    |                    |  |
|                  | Favorites    | <b>U</b><br>History | Contacts | •••<br>Menu |                    |  |

**Note:** The idle screen may vary from IP phone to IP phone, for more information, please refer to *Yealink\_SIP*-

T4xG\_Microsoft\_Skype\_for\_Business\_Edition\_User\_Guide\_V8\_21

#### 3. Added the feature of Multicast Paging.

**Description:** You can use multicast paging to quickly and easily broadcast time sensitive announcements to users who are listening to a specific multicast group. You can configure the paging list on the phone, which allows you to send a Real Time Transport Protocol (RTP) stream to the pre-configured multicast address(es) without involving SIP signaling. You can configure the phone to receive an RTP stream from pre-configured multicast listening address(es) without involving SIP signaling. You can specify up to 10 multicast listening addresses.

#### To configure paging list via SIP-T48G phone user interface:

Tap ••• -> Features-> Paging List.

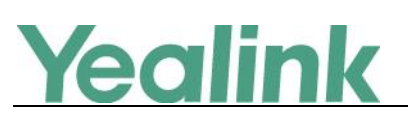

| <b>G</b><br>Back |            | Pagir      | ng List    |        |     |
|------------------|------------|------------|------------|--------|-----|
| Call Forward     |            | 1. (Empty) |            |        |     |
| Call Waiting     |            | 2. (Empty) |            |        |     |
| Paging List      | 1/2        | 3. (Empty) |            |        | 1/2 |
| Key As Send      | $\bigcirc$ | 4. (Empty) |            |        |     |
| History Setting  |            | 5. (Empty) |            |        |     |
| Auto Answer      |            | 6. (Empty) |            |        |     |
|                  | i          |            |            |        |     |
|                  | Edit       | Delete     | Delete All | Paging |     |

To configure multicast listening addresses via web user interface:

Click on Directory -> Multicast IP.

| Ma articular         |               |                                   |               |               |          |          |                                                   | Log Out                                |
|----------------------|---------------|-----------------------------------|---------------|---------------|----------|----------|---------------------------------------------------|----------------------------------------|
| YEAIINK   T40P       | Status        | Account                           | Network       | DSSKey        | Features | Settings | Directory                                         | Security                               |
| Local Directory      | Multicast Lis | stening                           |               |               |          |          | NOTE                                              |                                        |
| Remote Phone<br>Book |               | Paging Barge<br>Paging Priority A | ctive         | 10<br>Enabled | <b>v</b> |          | Multicast Pag<br>Multicast pagin<br>phones to sen | jing<br>g allows IP<br>d/receive Real- |
| Phone Call Info      | IP A          | Address                           | Listening Ad  | dress         | Label    | Priority | time Transport<br>streams to/from                 | : Protocol (RTP)<br>m the pre-         |
| LDAP                 | 1 IP          | Address                           | 224.5.6.20:10 | 008           | 123      | 1        | without involvi<br>Up to 10 listen                | ng SIP signaling.                      |
| Multicast IP         | 2 IP          | Address                           |               |               |          | 2        | addresses can<br>the IP phone.                    | be specified on                        |
| Catting              | 3 IP          | Address                           |               |               |          | 3        | Vou can cli                                       | ck here to get                         |
| Secung               | 4 IP          | Address                           |               |               |          | 4        | more guides.                                      | at here to get                         |
|                      | 5 IP          | Address                           |               |               |          | 5        |                                                   |                                        |
|                      | 6 IP          | Address                           |               |               |          | 6        |                                                   |                                        |
|                      | 7 IP          | Address                           |               |               |          | 7        |                                                   |                                        |
|                      | 8 IP          | Address                           |               |               |          | 8        |                                                   |                                        |
|                      | 9 IP          | Address                           |               |               |          | 9        |                                                   |                                        |
|                      | 10 IF         | Address                           |               |               |          | 10       |                                                   |                                        |

**Note:** The configure method via phone user interface may vary from IP phone to IP phone, for more information, please refer to

Yealink\_SIP-T4xG\_Microsoft\_Skype\_for\_Business\_Edition\_User\_Guide\_V8\_21

#### 4. Added the feature of Bluetooth on SIP-T46G and SIP-T48G IP phones.

**Description:** The SIP-T46G and SIP-T48G IP phone supports Bluetooth. Bluetooth enables low-bandwidth wireless connections within a range of 10 meters (32 feet). The best performance is in the 1 to 2 meter (3 to 6 feet) range.

You can activate/deactivate the Bluetooth mode on the phone, and then pair and

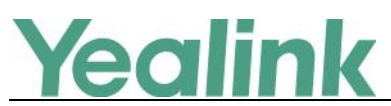

connect the Bluetooth headset with your phone. Only one headset can be connected at a time. You can also disconnect and delete your Bluetooth headset from the phone.

**Note:** Please ensure that the Bluetooth USB dongle is properly connected to the USB port on the back of the phone.

#### To enable the Bluetooth mode via SIP-T48G phone user interface:

Tap ••• -> Basic-> Bluetooth.

| <b>(</b><br>Back | Bluetooth                   |     |
|------------------|-----------------------------|-----|
| Language         | Edit My Device Information: | >   |
| Date & Time      |                             | ffC |
| Display          | Scanning                    |     |
| Sound            | Cancel                      |     |
| Bluetooth        |                             |     |
| Firmware Update  |                             |     |
|                  | G Scan                      |     |

#### To enable the Bluetooth mode via web user interface:

Click on Features -> Bluetooth.

| Yealink 1486                                                                | Status Account Network                            | Features Settings Directory | Log Out                                                                      |
|-----------------------------------------------------------------------------|---------------------------------------------------|-----------------------------|------------------------------------------------------------------------------|
| General<br>Information<br>Audio<br>Remote Control<br>Bluetooth<br>Power LED | Bluetooth Settings<br>Bluetooth Active<br>Confirm | On V<br>Cancel              | NOTE<br>features-bluetooth-note<br>You can click here to get<br>more guides. |

For more information, please refer to

Yealink\_SIP-T46G\_Microsoft\_Skype\_for\_Business\_Edition\_User\_Guide\_V8\_21 and

Yealink\_SIP-T48G\_Microsoft\_Skype\_for\_Business\_Edition\_User\_Guide\_V8\_21

5. Added the feature of Skype for Business Conference.

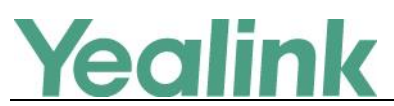

**Description:** You can initiate a Skype for Business conference call on your phone or on the Skype for Business client. You can view the conference participants, manage the conference participants (e.g., promote or demote conference participants, enable or disable announcements), enable or disable the announcement, lock or unlock the conference, etc.

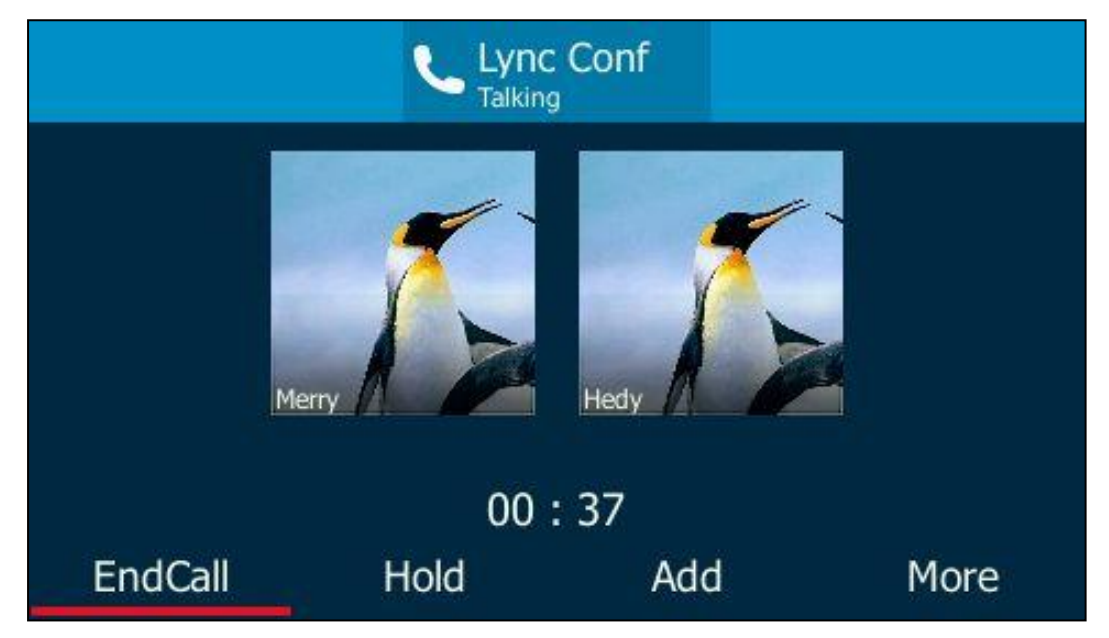

To initiate a Skype for Business conference call via SIP-T46G phone user interface:

To view the conference participants via SIP-T46G phone user interface during a conference call:

Press More -> Members

|    | Conference members information |   |
|----|--------------------------------|---|
| 1. | Lin Wei(Organizer)             | î |
| 2. | Arry (Presenter)               |   |
| 3. | Hedy(Presenter)                |   |
|    | Back                           | ~ |

To enable conference announcements via SIP-T46G phone user interface during a conference call:

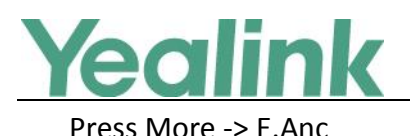

| Lync Conf<br>Talking |       |          |      |  |  |  |
|----------------------|-------|----------|------|--|--|--|
| Merry                |       | Hedy     |      |  |  |  |
| 05:36                |       |          |      |  |  |  |
| Members              | E.Anc | ConfLock | More |  |  |  |

**Note:** The operating instructions for managing Skype for Business conference via phone user interface may vary from IP phone to IP phone, for more information, please refer to

Yealink\_SIP-T4xG\_Microsoft\_Skype\_for\_Business\_Edition\_User\_Guide\_V8\_21

6. Added the feature that you can use Yealink EXP40 expansion module on SIP-T46G and SIP-T48G IP phones.

**Description:** The Yealink EXP40 is ideal for receptionists, administrative assistants, call center agents, power-users, and executives who need to place a large volume of calls on a regular basis. When your SIP-T46G is registered with a Skype for Business Server, you can assign Skype for Business contacts to line keys on your EXP40, so that you can quickly call contact by pressing the corresponding line key. You can also monitor your Skype for Business contacts' presence status from your expansion module.

To assign Skype for Business contacts to the EXP40 via SIP-T48G phone user interface:

Tap ••• -> Basic -> Exp Module.

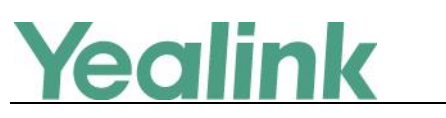

| <b>G</b><br>Back | Exp Mc      | odule     |     |
|------------------|-------------|-----------|-----|
| Location Edit    | 1. Module1: | Null      |     |
| Always Online    |             | Null      | ~   |
| Log Upload       |             | Favorites | 1/2 |
|                  | 2/2         | Delegates | 1/2 |
| Phone Unlock PIN | $\odot$     | Bosses    | ¥   |
| Exp Module       |             |           |     |
|                  |             |           |     |
|                  | B           |           |     |
|                  | Save        |           |     |

To assign Skype for Business contacts to the EXP40 via web user interface:

| Yealink                                                                         |          |        |         |          |          |           | Log Out                                                                                                    |
|---------------------------------------------------------------------------------|----------|--------|---------|----------|----------|-----------|----------------------------------------------------------------------------------------------------|
| IC GIII IK I 1486                                                               | Status   | count  | Network | Features | Settings | Directory | Security                                                                                                    |
| Preference                                                                      | Module 1 | N/A    | ~       |          |          |           | NOTE                                                                                                    |
| Time & Date<br>Upgrade<br>Auto Provision<br>Configuration<br>Dial Plan<br>Voice | Module 2 | [N/A   | <u></u> |          |          |           | Preference Settings<br>The proference settings for<br>administrator.<br>Vou can click here to get<br>more guides. |
| Tones<br>Phone Lock<br>Location<br>RRP Module                                   |          | Confin | n       | I        | Cancel   |           |                                                                                                    |

For more information, please refer to Yealink\_SIP-

T46G\_Microsoft\_Skype\_for\_Business\_Edition\_User\_Guide\_V8\_21

and

Yealink\_SIP-T48G\_Microsoft\_Skype\_for\_Business\_Edition\_User\_Guide\_V8\_21

#### 7. Added the feature that you can manage the voice mail.

**Description:** When you sign into the phone using User Sign-in, Device Pairing for Online or BToE Sign-in method, you can manage the voice mail, includes viewing a

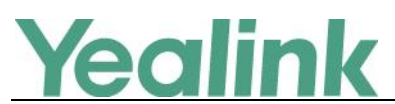

list of voice mails, call back to those who left the voice mails list, mark voice mails as read, delete voice mails and follow the voice prompts to listen to voice mails, etc.

#### To access the message center on SIP-T46G IP phone:

Press ••• -> Message

| <          |          | All     | Unread     | 1/2  | < |
|------------|----------|---------|------------|------|---|
| M          | 💦 Merry  |         | Sat Dec 26 |      | ^ |
| $\diamond$ | 7 2224-c | gc      | Thu Dec 24 |      |   |
|            | 7 2224-c | gc      | Thu Dec 24 |      | 1 |
| $\diamond$ | 💦 Merry  |         | Thu Dec 17 |      |   |
| $\diamond$ | 800354   | -lync   | Thu Dec 10 |      | ~ |
|            | Back     | Message | Detail     | Play |   |

Note: The operating instructions for managing voice mail via phone user

interface may vary from IP phone to IP phone, for more information, please refer to

Yealink\_SIP-T4xG\_Microsoft\_Skype\_for\_Business\_Edition\_User\_Guide\_V8\_21

## 6. Optimization Descriptions

#### 1. Optimized the feature of Call Transfer on SIP-T48G IP phone.

**Description:** You can transfer a call to another party in one of the two ways: Blind Transfer and Attended Transfer. If you want to perform a blind transfer, just tap 🙁 during a call; for an attended transfer, tap 📀 during a call.

#### To perform a blind transfer during a call:

Press 💽 or tap 🙁 during a call.

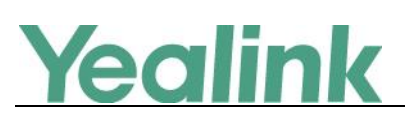

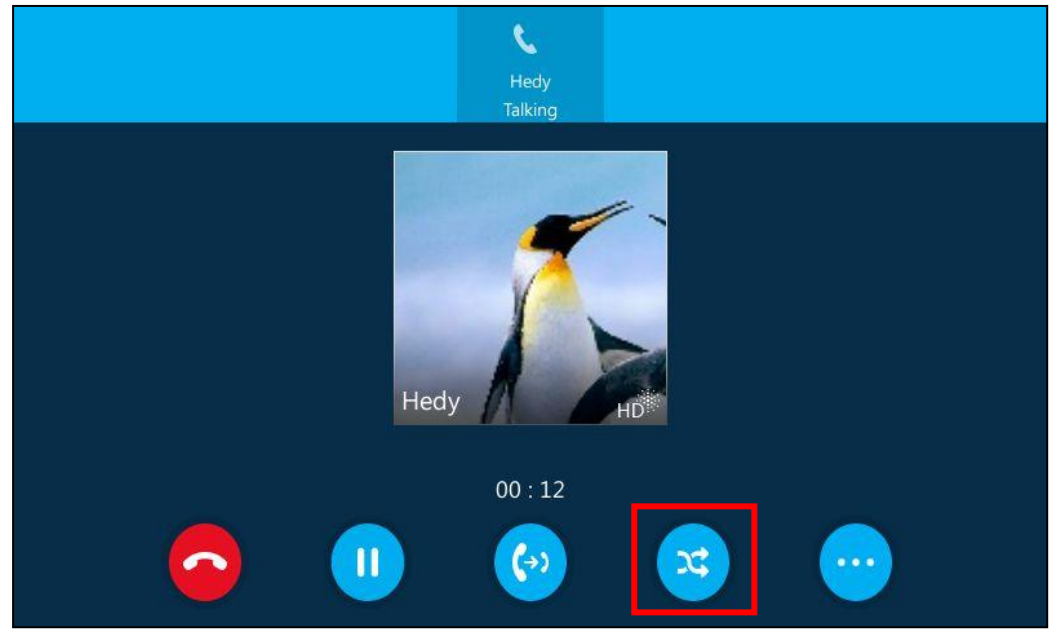

#### To perform an attended transfer:

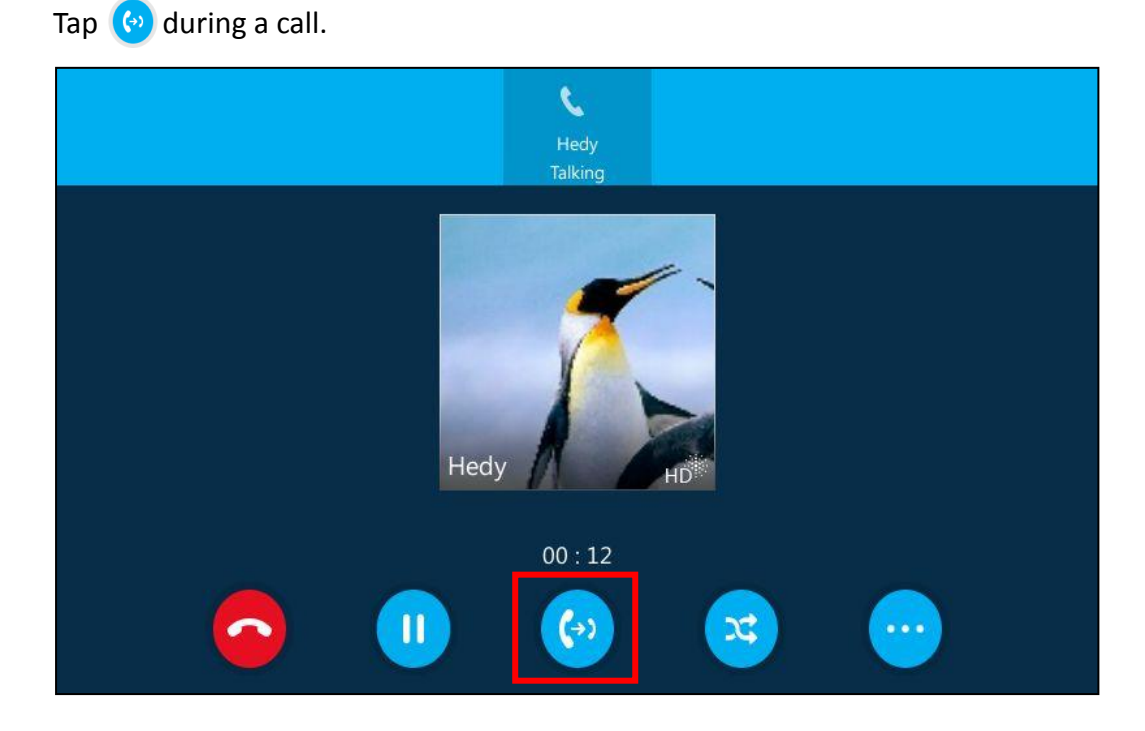

Optimized the feature of Placing Calls on SIP-T40P/SIP-T41P/SIP-T42G IP phones.
 Description: During an active call, you should first press the Hold soft key, then the NewCall soft key will display.

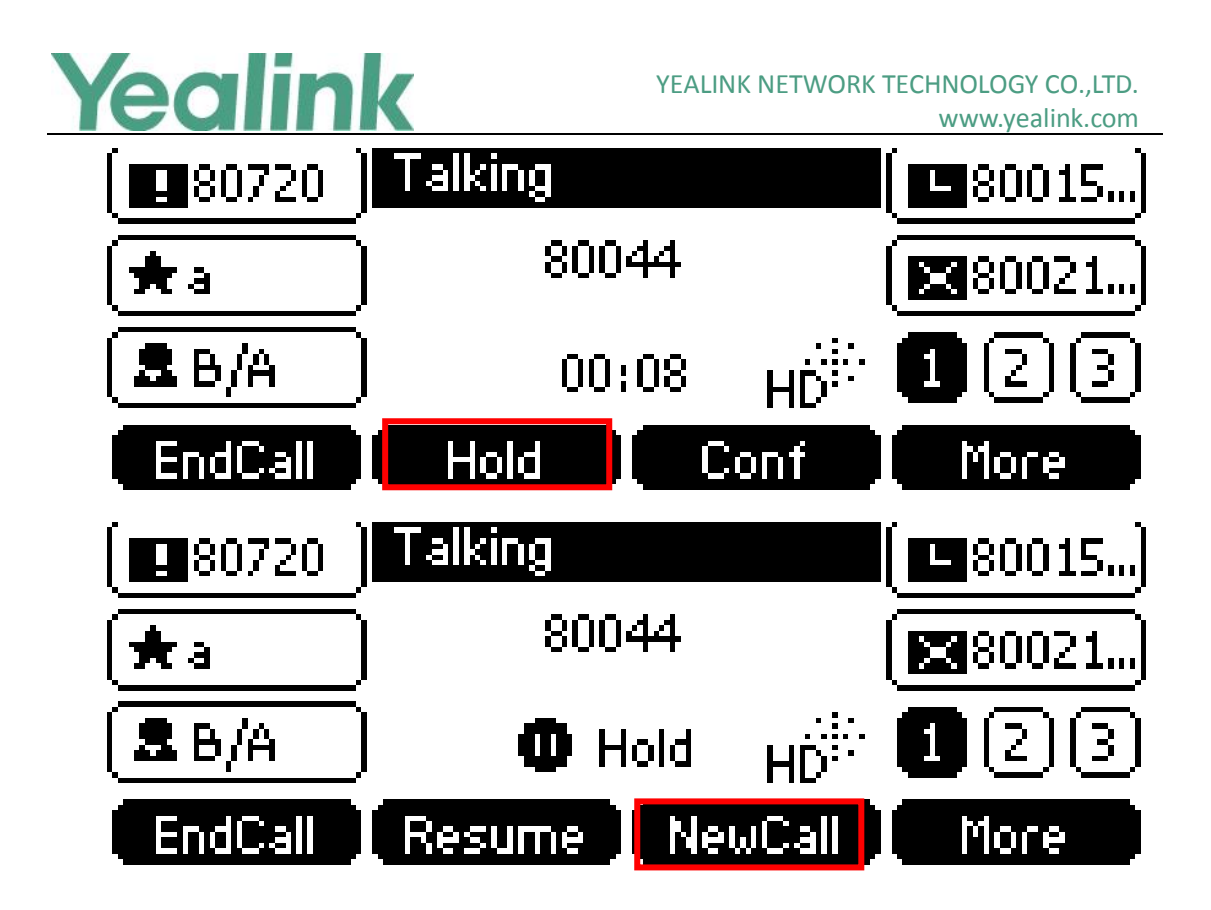

#### 3. Changed the default value of Dial Search Delay into 1s.

**Description:** You can also configure the IP phone to search for contacts after the designated time when on the pre-dialing screen. Dial search delay feature is configurable via web user interface only, and the default value is "1"s.

#### To configure dial search delay via web user interface:

Click on Features -> General Information.

| Yealink   1426 | Status Account Network     | Features Settings Directory | Log Out                                      |
|----------------|----------------------------|-----------------------------|----------------------------------------------|
| General        | General Information 🛛      |                             | NOTE                                         |
| Information    | Call Waiting               | Enabled V                   | Call Waiting                                 |
| Audio          | Key As Send                | # ~ ?                       | This call feature allows your                |
| Remote Control | Busy Tone Delay (Seconds)  | 0 🗸 🔇                       | calls during the conversation.               |
| Dannas I CD    | Return Code When Refuse    | 603 (Decline) V             | Key As Send<br>Select * or # as the send key |
| Power LED      | Time-Out for Dial-Now Rule | 1                           |                                              |
|                | Dial Search Delay          | 1                           | You can click here to get<br>more guides.    |
|                | 180 Ring Workaround        | Disabled V                  |                                              |

#### 4. Optimized the feature of Boss-Admin.

Description: Added two new features for Boss-Admin Feature.

#### 1. Transferring Calls to Boss Voicemails

If a boss is unavailable to answer calls, delegates can transfer the calls directly to a boss's voicemail. The caller can follow the voice prompt to leave the voice mail.

To transfer a delegation call to the boss's voicemail on SIP-T41P IP phone:

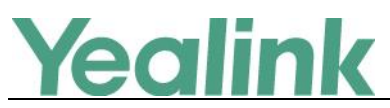

Do one of the followings:

Press the BossVM soft key before the delegate answers the incoming call, the
 LCD screen of the delegate's phone is shown below:

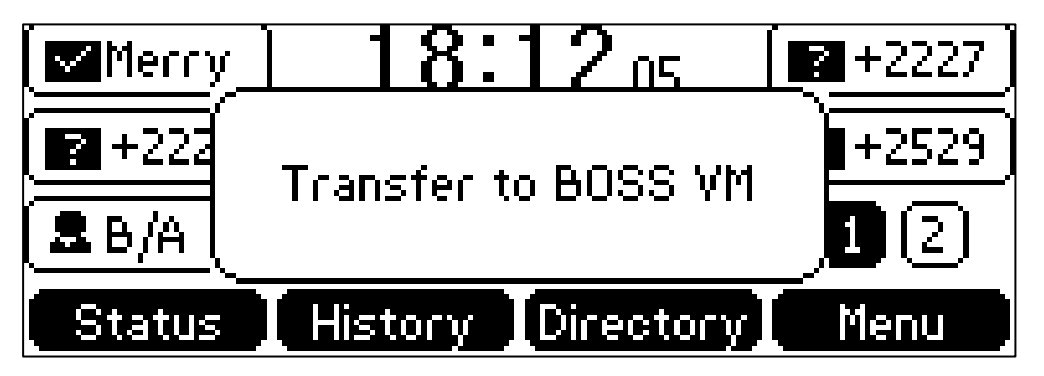

 Press More -> BossVM after the delegate answers the call, the LCD screen of the delegate's phone is shown below:

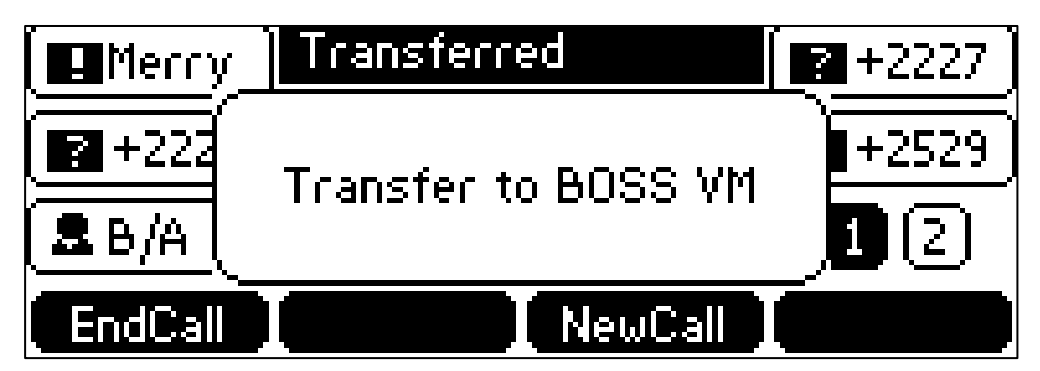

#### 2. Making a Safe Transfer to Boss

After a delegate answers a delegation call, the delegate can transfer the call to the boss's phone using Safe Transfer, which enables the delegate to transfer the call to the boss's phone and prevent the call from going to the voice mail if the boss does not answer the call.

To make a safe transfer to a boss's phone during a call on SIP-T41P IP phone:

Press More-> SafeTran

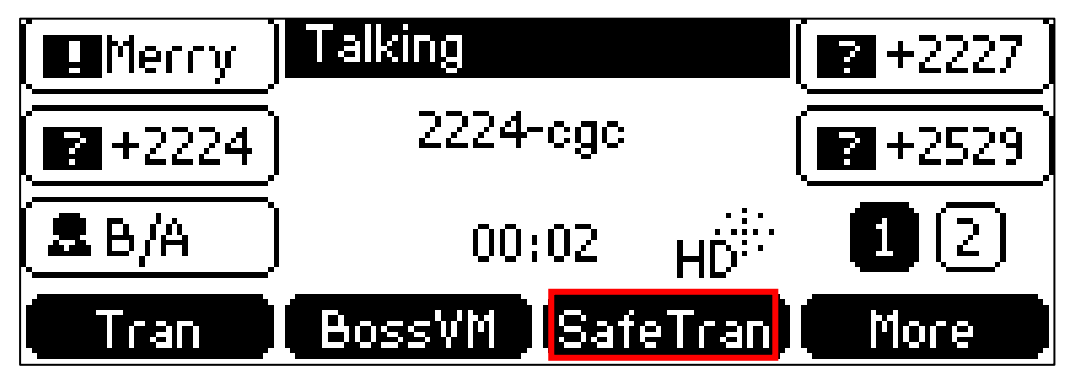

Note: The operating instructions for these two new features via phone user interface may vary from IP phone to IP phone, for more information, please refer

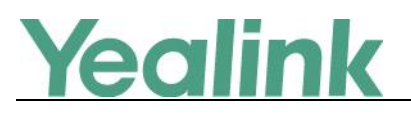

to

Yealink\_SIP-T4xG\_Microsoft\_Skype\_for\_Business\_Edition\_User\_Guide\_V8\_21

#### 5. Deleted some configuration items on web user interface.

Description: The following configuration items on web user interface have been deleted in the version of x.8.0.5: *Voice Mail without PIN Calendar BTOE Service Preference/Inter Digit Time(1~14s) Backlight Time Time Format (only for SIP-T40P/SIP-T41P/STP-T42G IP phones)* 

## 7. Configuration Parameters Enhancements

| Auto Provis      | sion Templa                              | te Flies Chan                            | ge Log |         |        |                                                                                                    |                |  |  |  |
|------------------|------------------------------------------|------------------------------------------|--------|---------|--------|----------------------------------------------------------------------------------------------------|----------------|--|--|--|
| Firmware \       | Firmware Version: [x. 7.0.50]-[ x.8.0.5] |                                          |        |         |        |                                                                                                    |                |  |  |  |
| Feature          | Provisioni<br>Comparise                  | Provisioning syntax<br>Comparison        |        | Default | Action | Description                                                                                                    | File           |  |  |  |
|                  | x. 7.0.50                                | x.8.0.5                                  | Values | value   |        |                                                                                                    |                |  |  |  |
| Autop_Aes<br>Key |                                          | auto_provis<br>ion.aes_key<br>_in_file = | 0 or 1 | 0       | Add    | It enables or disables the IP<br>phone to decrypt<br>configuration files using the<br>encrypted AES keys.<br>0-Disabled<br>1-Enabled<br>If it is set to 1 (Enabled), the<br>IP phone will download<br><y0000000000x_security>.<br/>enc and<br/><mac_security>.enc files<br/>during auto provisioning,<br/>and then decrypts these files<br/>into the plaintext keys (e.g.,<br/>key2, key3) respectively<br/>using the phone built-in key<br/>(e.g., key1). The IP phone<br/>then decrypts the encrypted</mac_security></y0000000000x_security> | common.<br>cfg |  |  |  |

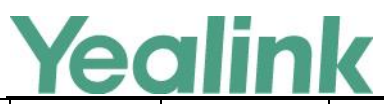

|          |                    |                                 |       |     | configuration files using<br>corresponding key (e.g.,<br>key2, key3).<br>If it is set to 0 (Disabled), the<br>IP phone will decrypt the<br>encrypted configuration files<br>using plaintext AES keys<br>configured on the IP phone.                                                                                                    |                |
|----------|--------------------|---------------------------------|-------|-----|----------------------------------------------------------------------------------------------------|----------------|
| Language | wui_lang.ur<br>I = | URL within<br>511<br>characters | Blank | Add | It configures the access URL<br>of the custom language pack<br>for the web user interface.<br>Example:<br>wui_lang.url =<br>http://192.168.10.25/1.Engli<br>sh.js<br>During the auto provisioning<br>process, the IP phone<br>connects to the HTTP<br>provisioning server<br>"192.168.10.25", and<br>downloads the language<br>pack "1.English.js".<br>The English language<br>translation will be changed<br>accordingly if you have<br>modified the language<br>template file.<br>If you want to download<br>multiple language packs to<br>the web user interface<br>simultaneously, you can<br>configure as following:<br>wui_lang.url =<br>http://192.168.10.25/11.Engli<br>sh.js<br>wui_lang.url =<br>http://192.168.10.25/11.Ru<br>ssian.js | common.<br>cfg |
| Language | wui_lang.ur<br>l = | URL within<br>511<br>characters | Blank | Add | It configures the access URL<br>of the custom language pack<br>for the web user interface.                                                                                                    | common.<br>cfg |

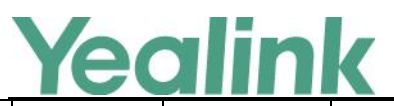

|          |                       |                                                               |       |     | Example:                                                                                                    |                |
|----------|-----------------------|---------------------------------------------------------------|-------|-----|----------------------------------------------------------------------------------------------------|----------------|
|          |                       |                                                               |       |     | wui_lang.url =<br>http://192.168.10.25/1.Engli<br>sh.js                                                                               |                |
|          |                       |                                                               |       |     | During the auto provisioning<br>process, the IP phone<br>connects to the HTTP<br>provisioning server                                  |                |
|          |                       |                                                               |       |     | downloads the language pack "1.English.js".                                                                                           |                |
|          |                       |                                                               |       |     | The English language<br>translation will be changed<br>accordingly if you have<br>modified the language<br>template file.             |                |
|          |                       |                                                               |       |     | If you want to download<br>multiple language packs to<br>the web user interface<br>simultaneously, you can<br>configure as following: |                |
|          |                       |                                                               |       |     | wui_lang.url =<br>http://192.168.10.25/1.Engli<br>sh.js                                                                               |                |
|          |                       |                                                               |       |     | wui_lang.url =<br>http://192.168.10.25/11.Ru<br>ssian.js                                                                              |                |
|          |                       |                                                               |       |     | It deletes the specified or all<br>custom web language packs<br>and note language packs of<br>the web user interface.                 |                |
| Language | wui_lang.de<br>lete = | http://localho<br>st/all or<br>http://localho<br>st/Y name is | Blank | Add | Example:<br>Delete all custom language<br>packs of the web user<br>interface:                                                         | common.<br>cfg |
|          |                       | 50 mane.js                                                    |       |     | http://localhost/all<br>Delete a custom language                                                                                      |                |
|          |                       |                                                               |       |     | interface (e.g.,<br>11.Russian.js):                                                                                                   |                |

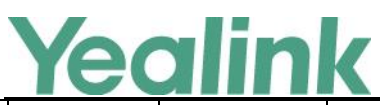

|                     |                                        |                      |       |     | WWW.yeannk.com                                                                                                    |                |
|---------------------|----------------------------------------|----------------------|-------|-----|----------------------------------------------------------------------------------------------------|----------------|
|                     |                                        |                      |       |     | <pre>wui_lang.delete = http://localhost/11.Russian.j s The corresponding note language pack (e.g., 11.Russian_note.xml) will also be deleted.</pre>                                                                                                    |                |
| Phone Lock          | sfb.phone_l<br>ock.enable<br>=         | 0 or 1               | 0     | Add | It enables or disables the<br>phone lock feature.<br>O-Enabled<br>1-Disabled<br>If it is set to 0 (Enabled), the<br>IP phone will prompt the<br>user to configure an n-digit<br>unlock PIN at the initial sign-<br>in.                                                                                                    | common.<br>cfg |
| Features_A<br>ction | features.act<br>ion_uri_limi<br>t_ip = | IP address or<br>any | Blank | Add | It configures the IP address<br>of the server from which the<br>IP phone receives the action<br>URI requests.<br>Multiple IP addresses are<br>separated by commas.<br>For discontinuous IP<br>addresses, multiple IP<br>addresses are separated by<br>commas.<br>For continuous IP addresses,<br>the format likes *.*.* and<br>the "*" stands for the values<br>0~255.<br>For example:<br>10.10.*.* stands for the IP<br>addresses that range from<br>10.10.0.0 to 10.10.255.255.<br>If left blank, the IP phone will<br>reject any HTTP GET request.<br>If it is set to "any", the IP<br>phone will accept and<br>handle HTTP GET requests<br>from any IP address.<br>Example:<br>features.action_uri_limit_ip | common.<br>cfg |

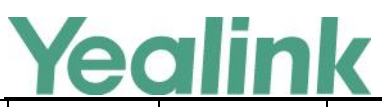

|         |                                       |                                 |       |     | www.ycannk.com                                                                                                    |                |
|---------|---------------------------------------|---------------------------------|-------|-----|----------------------------------------------------------------------------------------------------|----------------|
|         |                                       |                                 |       |     | = any<br>Note: It works only if the<br>value of the parameter<br>"features.action_uri.enable"<br>is set to 1 (Enabled).                                                                                                    |                |
| Dialnow | dialplan_di<br>alnow.url =            | URL within<br>511<br>characters | Blank | Add | It configures the access URL<br>of the dial-now rule<br>template file.<br>Example:<br>dialplan_dialnow.url =<br>http://192.168.10.25/dialno<br>w.xml<br>During the auto provisioning<br>process, the IP phone<br>connects to the provisioning<br>server "192.168.10.25", and<br>downloads the replace dial-<br>now rule file "dialnow.xml".             | common.<br>cfg |
| Dialnow | phone_setti<br>ng.dialnow<br>_delay = | Integer from<br>0 to 14         | 1     | Add | It configures the delay time<br>(in seconds) for the dial-now<br>rule.<br>When entered numbers<br>match the predefined dial-<br>now rule, the IP phone will<br>automatically dial out the<br>entered number after the<br>designated delay time.<br>If it is set to 0, the IP phone<br>will automatically dial out<br>the entered number<br>immediately. | common.<br>cfg |
| Contact | local_conta<br>ct.data.url =          | URL within<br>511<br>characters | Blank | Add | It configures the access URL<br>of the local contact file<br>(*.xml).<br>Example:<br>local_contact.data.url =<br>http://192.168.10.25/contac<br>t.xml                                                                                                    | common.<br>cfg |
| Contact | sfb.local_fa<br>vorite.enabl<br>e =   | 0 or 1                          | 1     | Add | It enables or disables the IP<br>phone to display local<br>favorites on the idle screen.                                                                                                    | common.<br>cfg |

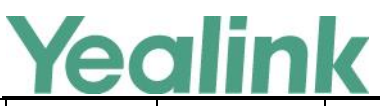

# YEALINK NETWORK TECHNOLOGY CO.,LTD.

|          |                                    |                               |       |     | www.yeannk.com                                                                                                    |                |
|----------|------------------------------------|-------------------------------|-------|-----|----------------------------------------------------------------------------------------------------|----------------|
|          |                                    |                               |       |     | 0-Disabled<br>1-Enabled<br>If it is set to 0 (Disabled),<br>only Skype for Business<br>favorites are displayed on<br>the idle screen.                                                                                                    |                |
| Contact  | sfb.local_fa<br>vorite.sort =      | 1 or 2                        | 1     | Add | It configures the order of<br>the local favorites on the<br>idle screen.<br>1-Preferential<br>2-General<br>If it is set to 1 (Preferential),<br>the local favorites will be<br>displayed before the Skype<br>for Business favorites on the<br>idle screen.<br>If it is set to 2 (General), the<br>local favorites will be<br>displayed behind the Skype<br>for Business favorites on the<br>idle screen.<br>Note: It works only if the<br>value of the parameter<br>"sfb.local_favorite.enable" is<br>set to 1 (Enabled). | common.<br>cfg |
| САР      | account.1.p<br>hone_lock.<br>pin = | String length<br>from 6 to 15 | Blank | Add | It configures the PIN of the<br>CAP phone. The PIN is used<br>to enter the Advanced menu<br>on the phone.                                                                                                    | common.<br>cfg |
| Calendar | sfb.calenda<br>r.enable =          | 0 or 1                        | 1     | Add | It enables or disables the<br>calendar feature.<br>O-Disabled<br>1-Enabled<br>If it is set to 1 (Enabled),<br>user can use calendar<br>feature on the IP phone.<br>If it is set to 0 (Disabled),<br>user cannot use calendar<br>feature on the IP phone.                                                                                                    | common.<br>cfg |

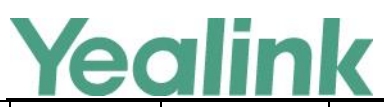

| Presence         | sfb.presenc<br>e.inactive_t<br>ime = | Integer from<br>5 to 360 | 5 | Add | It configures the inactive<br>time (in minutes) of the IP<br>phone, after which the<br>phone will change its status<br>to Inactive automatically.<br>Example:<br>If it is set to 5, the IP phone<br>will change its status to<br>Inactive automatically when<br>inactive time reaches 5<br>minutes.<br>Note: If you change this<br>parameter, the IP phone will<br>reboot to make the change<br>take effect.   | common.<br>cfg |
|------------------|--------------------------------------|--------------------------|---|-----|----------------------------------------------------------------------------------------------------|----------------|
| Presence         | sfb.presenc<br>e.away_tim<br>e =     | Integer from<br>5 to 360 | 5 | Add | It configures the inactive<br>time (in minutes) of the IP<br>phone, after which the<br>phone will change its status<br>from Inactive to Away<br>automatically.<br>Example:<br>If it is set to 5, the IP phone<br>whose status is Inactive will<br>change to Away<br>automatically after 5<br>minutes.<br>Note: If you change this<br>parameter, the IP phone will<br>reboot to make the change<br>take effect. | common.<br>cfg |
| pre_dial<br>tone | sfb.pre_dial<br>_tone.enabl<br>e =   | 0 or 1                   | 0 | Add | It enables or disables the IP<br>phones to play key tone in<br>following situations:<br>For<br>T48G/T46G/T42G/T41P/T40<br>P IP phones:<br>Enter phone numbers<br>without picking up the<br>handset.<br>For T48G IP phones:                                                                                                    | common.<br>cfg |

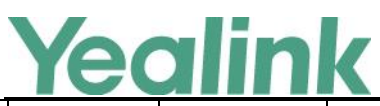

#### YEALINK NETWORK TECHNOLOGY CO., LTD.

|                                        | IEC |                                                     |                                 |       |     | www.yealink.com                                                                                                    |                |
|----------------------------------------|-----|-----------------------------------------------------|---------------------------------|-------|-----|----------------------------------------------------------------------------------------------------|----------------|
|                                        |     |                                                     |                                 |       |     | Tap Dial icon to enter the<br>pre-dialing screen, and then<br>enter phone numbers<br>without picking up the<br>handset.<br>0-Disabled<br>1-Enabled                                                                                                    |                |
| Custom<br>Factory<br>Configurati<br>on |     | custom_fac<br>tory_config<br>uration.url<br>=       | URL within<br>511<br>characters | Blank | Add | It configures the access URL<br>of the custom factory<br>configuration files.<br>Note: It works only if the<br>value of the parameter<br>"features.custom_factory_c<br>onfig.enable" is set to 1<br>(Enabled) and the file<br>format of custom factory<br>configuration file must be<br>*.bin.                                                                                                    | common.<br>cfg |
| Custom<br>Factory<br>Configurati<br>on |     | features.cus<br>tom_factor<br>y_config.en<br>able = | 0 or 1                          | 0     | Add | It enables or disables the<br>Import Factory<br>Configuration feature.<br>O-Disabled<br>1-Enabled<br>If it is set to 1 (Enabled),<br>Import Factory<br>Configuration item will be<br>displayed on the IP phone's<br>web user interface at the<br>path<br>Settings->Configuration. You<br>can import a custom factory<br>configuration file or delete<br>the user-defined factory<br>configuration via web user<br>interface. | common.<br>cfg |
| Custom<br>Factory<br>Configurati<br>on |     | features.fac<br>tory_pwd_e<br>nable =               | 0 or 1                          | 0     | Add | It enables or disables the IP<br>phone to prompt for the<br>administrator password<br>when you long press the OK<br>key to perform factory reset<br>on the idle screen.                                                                                                    | common.<br>cfg |

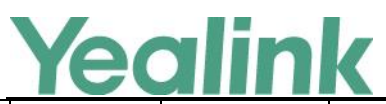

|                                             |                                               |                                 |      |     | 0-Disabled                                                                                                    |                |
|---------------------------------------------|-----------------------------------------------|---------------------------------|------|-----|----------------------------------------------------------------------------------------------------|----------------|
|                                             |                                               |                                 |      |     | 1-Enabled                                                                                                    |                |
| Multicast<br>(X ranges<br>from 1 to<br>10.) | multicast.co<br>dec =                         | PCMU,<br>PCMA,<br>G729,<br>G722 | G722 | Add | It configures the codec for<br>multicast paging.<br>Example:<br>multicast.codec = G722                                                                                                    | common.<br>cfg |
| Multicast<br>(X ranges<br>from 1 to<br>10.) | multicast.re<br>ceive_priori<br>ty.enable =   | 0 or 1                          | 1    | Add | It enables or disables the IP<br>phone to handle the<br>incoming multicast paging<br>calls when there is an active<br>multicast paging call on the<br>IP phone.<br>O-Disabled<br>1-Enabled<br>If it is set to 0 (Disabled), the<br>IP phone will ignore the<br>incoming multicast paging<br>calls when there is an active<br>multicast paging call on the<br>IP phone.<br>If it is set to 1 (Enabled), the<br>IP phone will receive the<br>incoming multicast paging<br>call with a higher priority<br>and ignore that with a lower<br>priority. | common.<br>cfg |
| Multicast<br>(X ranges<br>from 1 to<br>10.) | multicast.re<br>ceive_priori<br>ty.priority = | Integer from<br>0 to 10         | 10   | Add | It configures the priority of<br>the voice call (a normal<br>phone call rather than a<br>multicast paging call) in<br>progress.<br>1 is the highest priority, 10 is<br>the lowest priority.<br>0-Disabled<br>1-1<br>2-2<br>3-3<br>4-4<br>5-5<br>6-6                                                                                                    | common.<br>cfg |

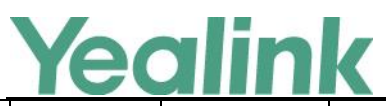

|                                             |                                                     |                                |       | •   | www.ycannk.com                                                                                                    |                |
|---------------------------------------------|-----------------------------------------------------|--------------------------------|-------|-----|----------------------------------------------------------------------------------------------------|----------------|
|                                             |                                                     |                                |       |     | <ul> <li>7-7</li> <li>8-8</li> <li>9-9</li> <li>10-10</li> <li>If it is set to 0 (Disabled), all incoming multicast paging calls will be automatically ignored when a voice call is in progress.</li> <li>If it is not set to 0(Disabled), the IP phone will receive the incoming multicast paging call with a higher or same priority than this value and ignore that with a lower priority than this value when a voice call is in progress.</li> </ul> |                |
| Multicast<br>(X ranges<br>from 1 to<br>10.) | multicast.lis<br>ten_addres<br>s.X.label =          | String within<br>99 characters | Blank | Add | It configures the label to be<br>displayed on the LCD screen<br>when receiving the<br>multicast paging calls.<br>Example:<br>multicast.listen_address.1.la<br>bel = Paging1                                                                                                    | common.<br>cfg |
| Multicast<br>(X ranges<br>from 1 to<br>10.) | multicast.lis<br>ten_addres<br>s.X.ip_addr<br>ess = | IP address:<br>port            | Blank | Add | It configures the multicast<br>address and port number<br>that the IP phone listens to.<br>Example:<br>multicast.listen_address.1.ip<br>_address =<br>224.5.6.20:10008<br>Note: The valid multicast IP<br>addresses range from<br>224.0.0.0 to<br>239.255.255.255.                                                                                                    | common.<br>cfg |
| Multicast<br>(X ranges<br>from 1 to<br>10.) | multicast.p<br>aging_addr<br>ess.x.ip_ad<br>dress = | String                         | Blank | Add | It configures the IP address<br>and port number of the<br>multicast paging group in<br>the paging list. It will be<br>displayed on the LCD screen                                                                                                    | common.<br>cfg |

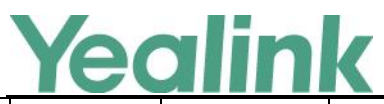

|                                             |                                                |              |       |     | when placing the multicast<br>paging call.<br>Example:<br>multicast.paging_address.1.i<br>p_address =<br>224.5.6.20:10008<br>multicast.paging_address.2.i<br>p_address =<br>224.1.6.25:1001<br>Note: The valid multicast IP<br>addresses range from<br>224.0.0.0 to<br>239.255.255.255. |                |
|---------------------------------------------|------------------------------------------------|--------------|-------|-----|----------------------------------------------------------------------------------------------------|----------------|
| Multicast<br>(X ranges<br>from 1 to<br>10.) | multicast.p<br>aging_addr<br>ess.x.label =     | String       | Blank | Add | It configures the name of<br>the multicast paging group<br>to be displayed in the paging<br>list. It will be displayed on<br>the LCD screen when placing<br>the multicast paging calls.<br>Example:<br>multicast.paging_address.1.l<br>abel = Product                                   | common.<br>cfg |
| Ringback                                    | features.loc<br>al_ringback<br>_tone_time<br>= | 0-180000ms   | 500ms | Add | It configures the play time of<br>local ringback tone before<br>playing the other party's<br>coloring ringback tone when<br>a call is placed.                                                                                                    | common.<br>cfg |
| ICE                                         | sip.ice_sysl<br>og.enable =                    | 0 or 1       | 0     | Add | It enables or disables the<br>phone to record ICE log.<br>0-Disabled<br>1-Enabled<br>If it is set to 1 (Enabled), the<br>system log will include the<br>ICE log.<br>If it is set to 0 (Disabled), the<br>system log will not include<br>the ICE log.                                    | common.<br>cfg |
| ICE                                         | account.1.ic<br>e.candidate<br>_type =         | 0,1,2,3 or 4 | 0     | Add | It configures the type of the<br>ICE (Interactive Connectivity<br>Establishment) feature for                                                                                                    | mac.cfg        |
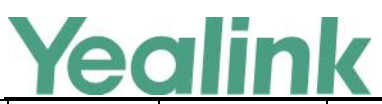

|                       |                                                        |        |   |     | www.yeannk.com                                                                                                    |                |
|-----------------------|--------------------------------------------------------|--------|---|-----|----------------------------------------------------------------------------------------------------|----------------|
|                       |                                                        |        |   |     | the IP phones.<br>0-all<br>1-host<br>2-srflx<br>3-udp-turn<br>4-tcn-turn                                                                                                    |                |
| Security              | sip.lync_ch<br>eck_sn.ena<br>ble =                     | 0 or 1 | 1 | Add | It enables or disables the IP<br>phone to mandatorily<br>validate the CommonName<br>or SubjectAltName of the<br>certificate sent by the<br>server.<br>0-Disabled<br>1-Enabled                                                                                                    | common.<br>cfg |
| Automation            | sip.auto_dis<br>cover_get_l<br>ync_server.<br>enable = | 0 or 1 | 1 | Add | It enables or disables the IP<br>phone to obtain the Skype<br>for Business Server address<br>via Autodiscover service.<br>0-Disabled<br>1-Enabled                                                                                                    | common.<br>cfg |
| Automation            | sip.lync_aut<br>omation.en<br>able =                   | 0 or 1 | 0 | Add | It enables or disables the IP<br>phones to complete<br>automated functional test<br>using Microsoft automated<br>testing tools.<br>0-Disabled<br>1-Enabled                                                                                                    | common.<br>cfg |
| Features_Tr<br>ansfer | transfer.mul<br>ti_call_tran<br>s_enable =             | 0 or 1 | 1 | Add | It enables or disables the IP<br>phone to select transfer-to<br>party's call (a new call or<br>another existing call) during<br>multiple calls when user<br>presses the Tran/Transfer<br>soft key or TRAN/TRANSFER<br>key.<br>0-Disabled<br>1-Enabled<br>If it is set to 1 (Enabled), the<br>user can select to transfer<br>the active call to a new call | common.<br>cfg |

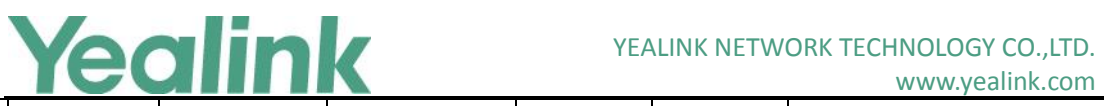

## www.vealink.com

|                              |                                                      |                         |   |     | www.yeannk.com                                                                                                    |                |
|------------------------------|------------------------------------------------------|-------------------------|---|-----|----------------------------------------------------------------------------------------------------|----------------|
|                              |                                                      |                         |   |     | or another existing call<br>during multiple calls when<br>the user presses the<br>Tran/Transfer soft key or<br>TRAN/TRANSFER key.<br>If it is set to 0 (Disabled), the<br>user can transfer the active<br>call to a new call during<br>multiple calls when the user<br>presses the Tran/Transfer<br>soft key or TRAN/TRANSFER<br>key.          |                |
| Phone<br>Setting_Dis<br>play | phone_setti<br>ng.contrast<br>=                      | Integer from<br>1 to 10 | 6 | Add | It configures the contrast of<br>the LCD screen.<br>For T48G/T46G IP phones, it<br>configures the LCD's<br>contrast of the connected<br>EXP40 only.<br>For T40 IP phones, it<br>configures the LCD's<br>contrast of the IP phone.<br>Note: We recommend that<br>you set the contrast of the<br>LCD screen to 6 as a more<br>comfortable level. | common.<br>cfg |
| Phone Full<br>Display        | phone_setti<br>ng.name_fu<br>II_display.e<br>nable = | 0 or 1                  | 0 | Add | It enables or disables the<br>phone to support name<br>length up to 15 characters.<br>0-Disabled<br>1-Enabled                                                                                                    | common.<br>cfg |
| Features_O<br>thers          | sfb.account<br>_lock.enabl<br>e =                    | 0 or 1                  | 0 | Add | It enables or disables the IP<br>phone to lock the account to<br>prevent the account being<br>signed in or sign out<br>randomly.<br>O-Disabled<br>1-Enabled<br>If it is set to 1 (Enabled), the<br>IP phone will prompt for<br>administrator password to<br>sign in or sign out.                                                               | common.<br>cfg |

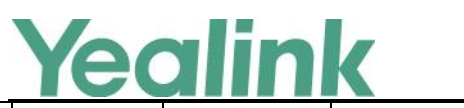

#### YEALINK NETWORK TECHNOLOGY CO.,LTD. www.yealink.com

| Features_O<br>thers        | sfb.always_<br>online.enab<br>le = | 0 or 1                  | 0  | Add | It enables or disables the IP<br>phone to maintain current<br>status until you manually<br>change it.<br>0-Disabled<br>1-Enabled<br>Note: If your phone status is<br>DND before dialing an<br>emergency number, then<br>the phone status will be<br>changed to available after<br>the emergency call even if<br>the value of this parameter<br>is set to 1 (Enabled).                                 | common.<br>cfg |
|----------------------------|------------------------------------|-------------------------|----|-----|----------------------------------------------------------------------------------------------------|----------------|
| Update<br>Checking<br>Time | sfb.update_<br>time =              | Integer from<br>1 to 48 | 24 | Add | It configures the interval (in<br>hours) for the IP phone to<br>automatically check if there<br>is a firmware update<br>available on Skype for<br>Business Server.<br>If it is set to 1 (1 hour), the<br>IP phone will check if a<br>firmware update is available<br>on the Skype for Business<br>Server every 1 hour. If there<br>is an update available, the<br>phone will prompt for an<br>update. | common.<br>cfg |
| E911                       | sfb.E911_lo<br>cation_tip =        | 0 or 1                  | 1  | Add | It enables or disables the<br>idle screen to display the<br>notification "Location is not<br>set" when the location of<br>the phone is not set.<br>O-Disabled<br>1-Enabled                                                                                                    | common.<br>cfg |
| Phone<br>Settings          | sfb.search_<br>delay_time<br>=     | Integer from<br>1 to 10 | 1  | Add | It configures the delay time<br>(in seconds) for the IP phone<br>to automatically display the<br>search results on the dialing<br>screen.<br>Example:                                                                                                    | common.<br>cfg |

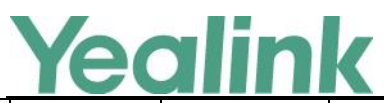

#### YEALINK NETWORK TECHNOLOGY CO.,LTD. www.yealink.com

|         |                                 |                            |          |        | sfb.search_delay_time = 3                                                                                                    |                |
|---------|---------------------------------|----------------------------|----------|--------|----------------------------------------------------------------------------------------------------|----------------|
| SNMP    | network.s<br>nmp.enabl<br>e =   | 0 or 1                     | 0        | Delete | It enables or disables the<br>SNMP (Simple Network<br>Management Protocol)<br>feature on the IP phone.<br>0-Disabled<br>1-Enabled                                                                                                    | common.<br>cfg |
| SNMP    | network.s<br>nmp.port<br>=      | Integer from<br>1 to 65535 | 161      | Delete | It configures the port used<br>for SNMP (Simple Network<br>Management Protocol)<br>communication.                                                                                                    | common.<br>cfg |
| SNMP    | network.s<br>nmp.trust<br>_ip = | IP Address                 | 0.0.0.0  | Delete | It configures the SNMP<br>(Simple Network<br>Management Protocol)<br>server addresses from which<br>GET requests will be<br>accepted.<br>You can specify one or more<br>addresses. Multiple<br>addresses are separated by<br>space.<br>If the value is set to<br>"0.0.0.0", the IP phone can<br>accept and handle GET<br>requests from any IP<br>address.<br>If the value is left blank, the<br>IP phone cannot receive or<br>handle any GET request. | common.<br>cfg |
| PC Port | network.b<br>ridge_mo<br>de =   | 0 or 1                     | 1        | Delete | It configures the PC (LAN)<br>port type.<br>O-As Router<br>1-As Bridge<br>Note: It works only if the<br>value of the parameter<br>"network.pc_port.enable" is<br>set to 1 (Auto Negotiation).                                                                                                    | common.<br>cfg |
| PC Port | network.p<br>c_port.ip<br>=     | IP Address                 | 10.0.0.1 | Delete | It configures the IP address<br>of the PC (LAN) port.<br>The default value is 10.0.0.1.                                                                                                    | common.<br>cfg |

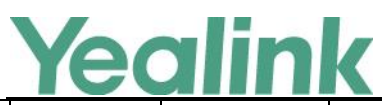

#### YEALINK NETWORK TECHNOLOGY CO.,LTD. www.yealink.com

| r       |                                 |             | 1                 |        |                                                                                                    |                |
|---------|---------------------------------|-------------|-------------------|--------|----------------------------------------------------------------------------------------------------|----------------|
|         |                                 |             |                   |        | It takes effect after a reboot.<br>Note: It works only if the<br>value of the parameter<br>"network.pc_port.enable" is<br>set to 1 (Auto Negotiation)<br>and<br>"network.bridge_mode" is<br>set to 0 (As Router).                                                                                                    |                |
| PC Port | network.p<br>c_port.ma<br>sk =  | Subnet Mask | 255.255.<br>255.0 | Delete | It configures the subnet<br>mask of the PC (LAN) port.<br>The default value is<br>255.255.255.0.<br>It takes effect after a reboot.<br>Note: It works only if the<br>value of the parameter<br>"network.pc_port.enable" is<br>set to 1 (Auto Negotiation)<br>and<br>"network.bridge_mode" is<br>set to 0 (As Router).                                                                | common.<br>cfg |
| PC Port | network.d<br>hcp.start_i<br>p = | IP Address  | 10.0.0.10         | Delete | It configures the start IP<br>address of the DHCP IP<br>segment.<br>The default value is<br>10.0.0.10.<br>It takes effect after a reboot.<br>Note: It works only if the<br>value of the parameter<br>"network.pc_port.enable" is<br>set to 1 (Auto Negotiation),<br>"network.bridge_mode" is<br>set to 0 (As Router) and<br>"network.pc_port.dhcp_ser<br>ver" is set to 1 (Enabled). | common.<br>cfg |
| PC Port | network.d<br>hcp.end_i<br>p =   | IP Address  | 10.0.0.10<br>0    | Delete | It configures the end IP<br>address of the DHCP IP<br>segment.<br>The default value is<br>10.0.0.100.<br>It takes effect after a reboot.<br>Note: It works only if the                                                                                                    | common.<br>cfg |

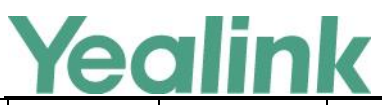

# YEALINK NETWORK TECHNOLOGY CO.,LTD.

|          |                                                     |                                 |       |        | www.yeannk.com                                                                                                    |                |
|----------|-----------------------------------------------------|---------------------------------|-------|--------|----------------------------------------------------------------------------------------------------|----------------|
|          |                                                     |                                 |       |        | value of the parameter<br>"network.pc_port.enable" is<br>set to 1 (Auto Negotiation),<br>"network.bridge_mode" is<br>set to 0 (As Router) and<br>"network.pc_port.dhcp_ser<br>ver" is set to 1 (Enabled).                                                                                                    |                |
| Features | features.b<br>oss_admin<br>_idle_light<br>.enable = | 0 or 1                          | 1     | Delete | It enables or disables the<br>boss's line key (second line<br>key on the delegate's<br>phone) LED to be turned on<br>automatically.<br>O-Disabled (line key<br>indicator LED is off)<br>1-Enabled (line key indicator<br>LED is solid green)                                                                                                    | common.<br>cfg |
| Features | phone_set<br>ting.lcd_lo<br>go.mode =               | 0, 1 or 2                       | 0     | Delete | It configures the logo mode<br>of the LCD screen.<br>0-Off<br>1-System logo<br>2-Custom logo<br>If it is set to 0 (Off), the IP<br>phone is not allowed to<br>display a logo.<br>If it is set to 1 (System logo),<br>the LCD screen will display<br>the system logo.<br>If it is set to 2 (Custom logo),<br>the LCD screen will display<br>the custom logo (you need<br>to upload a custom logo file<br>to the IP phone). | common.<br>cfg |
| Features | lcd_logo.u<br>rl =                                  | URL within<br>511<br>characters | Blank | Delete | It configures the access URL<br>of custom logo file.<br>Example:<br>Icd_logo.url =<br>http://192.168.10.25/logo.d<br>ob<br>During the auto provisioning<br>process, the IP phone<br>connects to the provisioning                                                                                                    | common.<br>cfg |

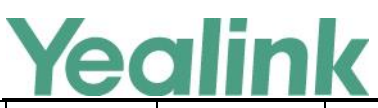

|          |                                                   |                          |       |        | server "192.168.1.25", and<br>downloads the custom logo<br>file "logo dob"                                                                                                    |                |
|----------|---------------------------------------------------|--------------------------|-------|--------|----------------------------------------------------------------------------------------------------|----------------|
|          |                                                   |                          |       |        | The default value is blank.<br>Note: It works only if the<br>value of the parameter<br>"phone_setting.lcd_logo.mo<br>de" is set to 2 (Custom<br>logo).                                                |                |
| Features | lcd_logo.d<br>elete =                             | http://localho<br>st/all | Blank | Delete | It deletes all custom logo<br>files.<br>Example:<br>lcd_logo.delete =<br>http://localhost/all                                                                                                    | common.<br>cfg |
| Features | phone_set<br>ting.rtcp_x<br>r_report.e<br>nable = | 0 or 1                   | 0     | Delete | It enables or disables the IP<br>phone to periodically (every<br>5 seconds) send RTCP-XR<br>packets to another<br>participating phone during a<br>call for call quality<br>monitoring and diagnosing. | common.<br>cfg |

## 8. Default Value Setting Changes

| Default Value Factory Setting Change Log |                                                                                                    |                                                   |                                                   |  |  |  |  |
|------------------------------------------|----------------------------------------------------------------------------------------------------|---------------------------------------------------|---------------------------------------------------|--|--|--|--|
| Features                                 | Description                                                                                                    | Default Value of Factory Setting                  |                                                   |  |  |  |  |
|                                          | •                                                                                                    | x. 7.0.50                                         | x.8.0.5                                           |  |  |  |  |
| LED                                      | It enables or disables the power<br>indicator LED to flash when the<br>IP phone receives a voice mail.<br>0-Disabled (power indicator LED<br>does not flash)<br>1-Enabled (power indicator LED<br>slow flashes (1000ms) red) | phone_setting.mail_power_l<br>ed_flash_enable = 0 | phone_setting.mail_power_le<br>d_flash_enable = 1 |  |  |  |  |
| Security                                 | It configures the type of the<br>device certificates for the IP<br>phone to send for TLS<br>authentication.<br>0-Default Certificates                                                                                        | security.dev_cert = 1                             | security.dev_cert = 0                             |  |  |  |  |

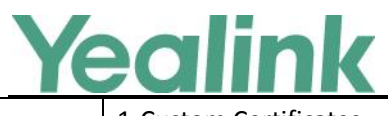

### YEALINK NETWORK TECHNOLOGY CO.,LTD.

www.yealink.com

| 1-Custom Certificates |  |
|-----------------------|--|
|                       |  |
|                       |  |